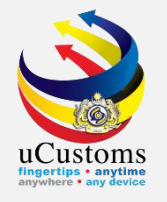

### SHIP CLEARANCE

(Departure Declaration)

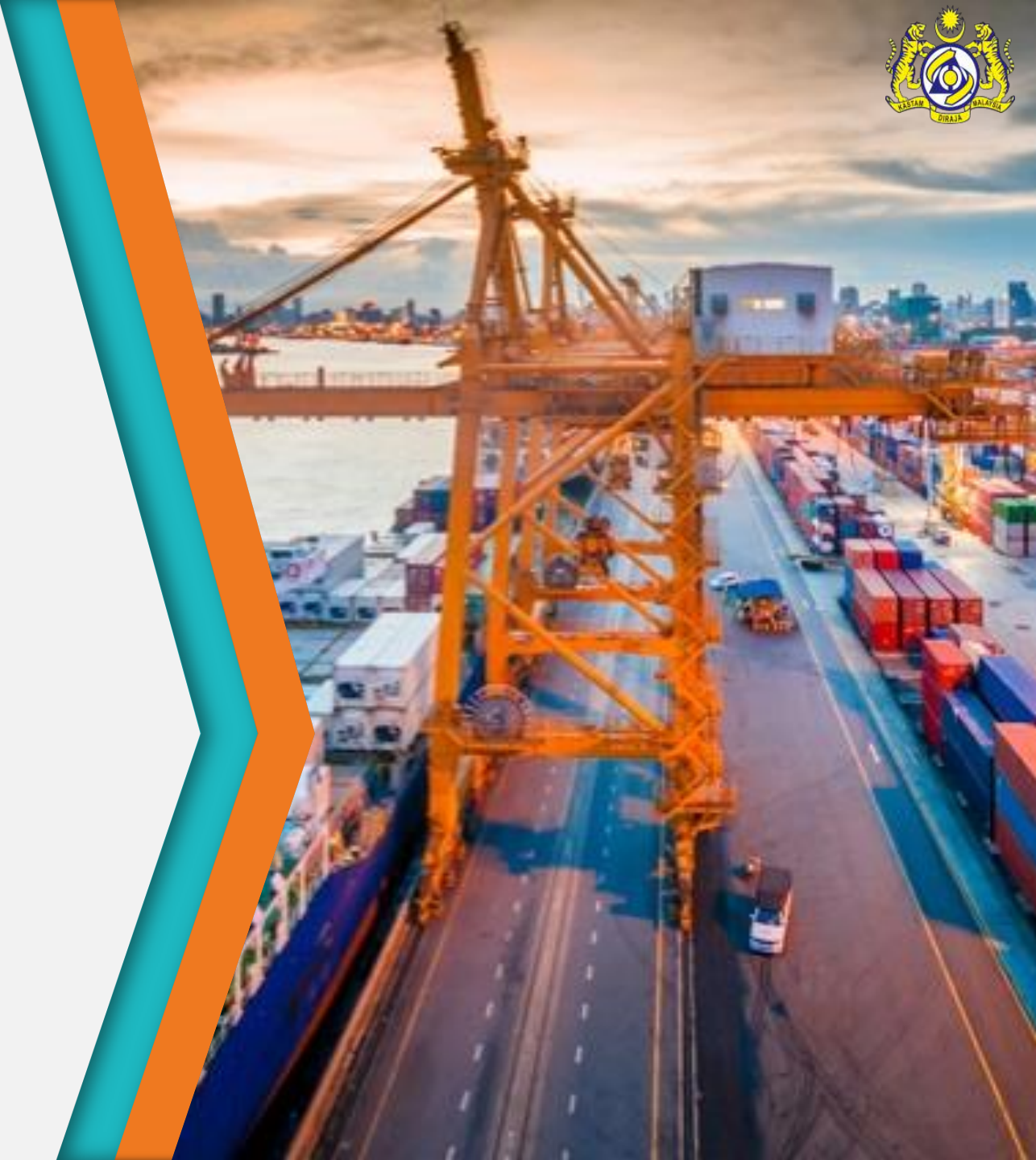

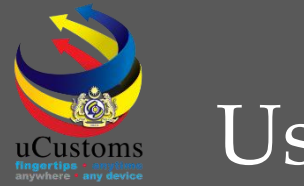

### User Role Description

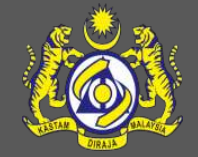

- 1. Create Export Journey Information (Shipping Agent)
- Depart Journey & Acknowledge Departure (Customs Manifest Officer & Port Operator)
- 3. Ship Departure Declaration (Shipping Agent)
- 4. Marine Department (approve ship departure)
- 5. Department of Immigration (approve crews and passengers)

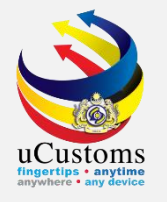

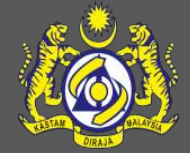

### Create Journey Information (Export)

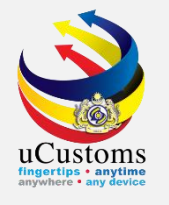

The **JOURNEY INFORMATION** form appears as below. Fill in all the required fields, the one with \*, then submit. Status will changed to **SUBMITTED** and Ship Call Number (SCN) was generated.

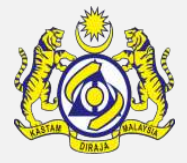

|                                                                                                    |                                                                                                    |                                                                                                    |                                   | Agent |
|----------------------------------------------------------------------------------------------------|----------------------------------------------------------------------------------------------------|----------------------------------------------------------------------------------------------------|-----------------------------------|-------|
|                                                                                                    | * LICENSE RMCD * PERMII/QUOIA * TRADE FACILITATIO                                                                                                    | IN » ENFORCEMENT » REGISTRATION » LEGAL AFFAIRS                                                                                                    |                                   |       |
|                                                                                                    |                                                                                                    |                                                                                                    |                                   |       |
| Journey No.                                                                                                    | CAR-JRN-B18-04-2019-000133                                                                                                    | Carrier Type                                                                                                    | * SEA 🔻                           |       |
| Journey for Export                                                                                                    | ×                                                                                                    |                                                                                                    |                                   |       |
| Port of Departure                                                                                                    | * MYPKG-B18-S-PORT KLANG (PELABUHAN KLANG)                                                                                                    | WES Port of Discharge                                                                                                    | * ADENC-AND-L-ENCAMP              |       |
| Next Port of Call                                                                                                    | * ADLMA-AND-L-LA MASSANA                                                                                                    | Entry Point                                                                                                    |                                   |       |
| Entry Customs Station                                                                                                    | * B18 - PELABUHAN BARAT, SELANGOR                                                                                                    | Exit Customs Station                                                                                                    | * B18 - PELABUHAN BARAT, SELANGOR |       |
| Multiple Ports                                                                                                    |                                                                                                    |                                                                                                    |                                   |       |
|                                                                                                    |                                                                                                    |                                                                                                    |                                   |       |
| DATES                                                                                                    |                                                                                                    |                                                                                                    |                                   | _     |
| Date of Shipment                                                                                                    | * 19-04-2019 🛗 21 🔻 00 🔻                                                                                                    |                                                                                                    |                                   |       |
| Expected Departure Date and Time                                                                                                    | * 19-04-2019 🗎 23 🔻 00 🔻                                                                                                    |                                                                                                    |                                   |       |
|                                                                                                    |                                                                                                    |                                                                                                    |                                   |       |
| CAPPIER DETAILS                                                                                                    |                                                                                                    |                                                                                                    |                                   |       |
| CARRIER DETAILS                                                                                                    | * FDK84412                                                                                                    | Captain/Driver Name                                                                                                    |                                   |       |
| CARRIER DETAILS Vessel Identification No.                                                                                                    | * FDK84412                                                                                                    | Captain/Driver Name                                                                                                    |                                   | 1     |
| CARRIER DETAILS Vessel Identification No. IMONumber                                                                                                    | * FDK84412<br>* 12345xxsdf5656                                                                                                    | Captain/Driver Name                                                                                                    |                                   |       |
| CARRIER DETAILS<br>Vessel Identification No.<br>IMONumber<br>Ship Name/Vessel Name                                                                                                    | <ul> <li>* FDK84412</li> <li>* 12345xxsdf5656</li> <li>* GEMINI</li> </ul>                                                                                                    | Captain/Driver Name<br>Actual Berth                                                                                                    |                                   | 1     |
| CARRIER DETAILS<br>Vessel Identification No.<br>IMONumber<br>Ship Name/Vessel Name<br>Ship Call No. (SCN)                                                                                                    | <ul> <li>* FDK84412</li> <li>* 12345xxsdf5656</li> <li>* GEMINI</li> <li>* 194ACX</li> </ul>                                                                                               | Captain/Driver Name<br>Actual Berth<br>Ship Clearance Ref. No.                                                                                                    |                                   | 1     |
| CARRIER DETAILS<br>Vessel Identification No.<br>IMONumber<br>Ship Name/Vessel Name<br>Ship Call No. (SCN)<br>Shipping Agent Name                                                                                          | <ul> <li>* FDK84412</li> <li>* 12345xxsdf5656</li> <li>* GEMINI</li> <li>* 194ACX</li> <li>* TRANCY LOGISTICS (MALAYSIA) SDN. BHD.</li> </ul>                                              | Captain/Driver Name<br>Actual Berth<br>Ship Clearance Ref. No.<br>Shipping Agent Code                                                                                         | CSA000156                         |       |
| CARRIER DETAILS<br>Vessel Identification No.<br>IMONumber<br>Ship Name/Vessel Name<br>Ship Call No. (SCN)<br>Shipping Agent Name<br>Country of Residence of Ship Operator                                                 | <ul> <li>FDK84412</li> <li>12345xxsdf5656</li> <li>GEMINI</li> <li>194ACX</li> <li>TRANCY LOGISTICS (MALAYSIA) SDN. BHD.</li> <li>Search</li> </ul>                                        | Captain/Driver Name<br>Actual Berth<br>Ship Clearance Ref. No.<br>Shipping Agent Code<br>Fresh Water Request                                                                  | CSA000156                         |       |
| CARRIER DETAILS<br>Vessel Identification No.<br>IMONumber<br>Ship Name/Vessel Name<br>Ship Call No. (SCN)<br>Shipping Agent Name<br>Country of Residence of Ship Operator<br>Fresh Water Request Quantity                 | <ul> <li>* FDK84412</li> <li>* 12345xxsdf5656</li> <li>* GEMINI</li> <li>* 194ACX</li> <li>* TRANCY LOGISTICS (MALAYSIA) SDN. BHD.</li> <li>&gt; Search</li> </ul>                         | Captain/Driver Name<br>Actual Berth<br>Ship Clearance Ref. No.<br>Shipping Agent Code<br>Fresh Water Request<br>Fresh Water Request Quantity (UOM)                            | CSA000156<br>Search               |       |
| CARRIER DETAILS<br>Vessel Identification No.<br>IMONumber<br>Ship Name/Vessel Name<br>Ship Call No. (SCN)<br>Shipping Agent Name<br>Country of Residence of Ship Operato<br>Fresh Water Request Quantity<br>Voyage Number | <ul> <li>* FDK84412</li> <li>* 12345xxsdf5656</li> <li>* GEMINI</li> <li>* 194ACX</li> <li>* TRANCY LOGISTICS (MALAYSIA) SDN. BHD.</li> <li>or</li> <li>Search</li> <li>* 34234</li> </ul> | Captain/Driver Name<br>Actual Berth<br>Ship Clearance Ref. No.<br>Shipping Agent Code<br>Fresh Water Request<br>Fresh Water Request Quantity (UOM)<br>Departure Voyage Number | CSA000156<br>Search               |       |

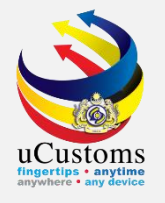

## **Depart Journey**

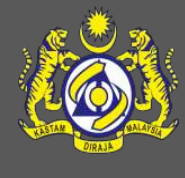

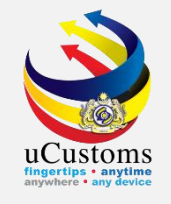

Customs Manifest Officer will **depart** the journey.

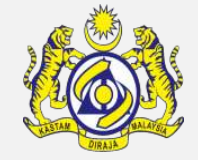

#### Click at the inbox of **Journeys Submitted**.

| Customs Station : B18 - PELABUHAN BARAT, SELANGOR<br>Royal Malaysian Customs Department<br>User Profile : Customs Manifest Officer |   |                                               |                                               |                                                         |                                                       |                                                    |   |  |  |
|----------------------------------------------------------------------------------------------------|---|-----------------------------------------------|-----------------------------------------------|---------------------------------------------------------|-------------------------------------------------------|----------------------------------------------------|---|--|--|
| 🐣 🔽 » SHIP / CARGO                                                                                                    |   |                                               |                                               |                                                         |                                                       |                                                    | • |  |  |
| NOTIFICATION MODULES LIST                                                                                                    |   | INBOX NOTIFICATIONS                           |                                               |                                                         |                                                       |                                                    |   |  |  |
| Cargo                                                                                                    | + |                                               |                                               |                                                         |                                                       |                                                    |   |  |  |
| Ship Clearance                                                                                                    | + | Journeys Submitted<br><b>2836</b>             | Bill Line Amendment<br>Request<br>O           | Final Outturn<br>Certificate(FOT) submitted<br><b>4</b> | Bill Amendment Request<br><b>16</b>                   | Container Amendment<br>Request<br>1                |   |  |  |
|                                                                                                    |   | Consignee Amendment<br>Request for Bill<br>13 | Submitted Shut Out<br>Certificates<br>1       | Journey Reassignment<br>Accepted<br><b>3</b>            | Rejected Reassignment<br>Request(s)<br>1              | Cancellation Message<br><b>61</b>                  |   |  |  |
|                                                                                                    |   | Arrived Journeys<br><b>741</b>                | Late Manifest Approval<br>Request<br><b>7</b> | Late Supp. Manifest<br>Approval Request<br><b>1</b>     | No Transit Cargo General<br>Declarations<br><b>38</b> | Request for Usage of<br>Abandoned Bill<br><b>3</b> |   |  |  |

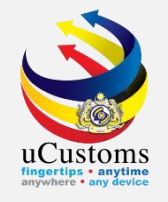

Inbox message showed a **list of Export Journey that has been submitted**. Click at the **reference number** given.

| From                                  | Subject                    | Received Date       | Reference                  |  |
|---------------------------------------|----------------------------|---------------------|----------------------------|--|
| TRANCY LOGISTICS (MALAYSIA) SDN. BHD. | Journey has been Submitted | 19-04-2019 18:55:47 | CAR-JRN-B18-04-2019-000133 |  |
| 18POINT5 ENTERTAINMENT SDN. BHD.      | Journey has been Submitted | 19-04-2019 11:55:40 | CAR-JRN-B18-04-2019-000132 |  |
| GLOBAL CARGO SOLUTION SDN. BHD.       | Journey has been Submitted | 19-04-2019 11:40:28 | CAR-JRN-B18-04-2019-000130 |  |
| GLOBAL CARGO SOLUTION SDN. BHD.       | Journey has been Submitted | 18-04-2019 22:14:24 | CAR-JRN-B18-04-2019-000128 |  |

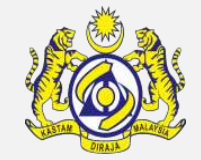

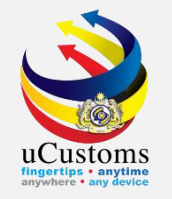

#### Customs Manifest Officer will click "Vessel Ready to Sail" button.

| ■ JOURNEY INFORMATION                 |                                             |            |                                    |                              | STATUS : SUBMITTED III - |
|---------------------------------------|---------------------------------------------|------------|------------------------------------|------------------------------|--------------------------|
| Journey No.                           | CAR-JRN-B18-04-2019-000133                  |            | Carrier Type                       | * SEA                        | •                        |
| Journey for Export                    | ✓                                           |            |                                    |                              |                          |
| Port of Departure                     | * MYPKG-B18-S-PORT KLANG (PELABUHAN KLANG)- |            | Port of Discharge                  | * ADENC-AND-L-ENCAMP         |                          |
| Next Port of Call                     | * ADLMA-AND-L-LA MASSANA                    |            | Entry Point                        |                              |                          |
| Entry Customs Station                 | * B18 - PELABUHAN BARAT, SELANGOR           |            | Exit Customs Station               | * B18 - PELABUHAN BARAT, SEL | ANGOR                    |
| Multiple Ports                        |                                             |            |                                    |                              |                          |
| DATES                                 |                                             |            |                                    |                              |                          |
| Date of Shipment                      | * 19-04-2019 🛗 21 🔻 00 🔻                    |            |                                    |                              |                          |
| Expected Departure Date and Time      | * 19-04-2019 🕋 23 🔻 00 🔻                    |            |                                    |                              |                          |
| CARRIER DETAILS                       |                                             |            |                                    |                              |                          |
| Vessel Identification No.             | * FDK84412                                  |            | Captain/Driver Name                |                              |                          |
| IMONumber                             | * 12345xxsdf5656                            |            |                                    |                              |                          |
| Ship Name/Vessel Name                 | * GEMINI                                    |            | Actual Berth                       |                              |                          |
| Ship Call No. (SCN)                   | * 194ACX                                    |            | Ship Clearance Ref. No.            |                              |                          |
| Shipping Agent Name                   | * TRANCY LOGISTICS (MALAYSIA) SDN. BHD.     |            | Shipping Agent Code                | CSA000156                    |                          |
| Country of Residence of Ship Operator | Search                                      |            | Fresh Water Request                |                              |                          |
| Fresh Water Request Quantity          |                                             |            | Fresh Water Request Quantity (UOM) | Search                       |                          |
| Voyage Number                         | * 34234                                     |            | Departure Voyage Number            |                              |                          |
| Tug Boat Vessel ID                    | Search                                      |            | Tug Boat Vessel SCN                |                              |                          |
|                                       | Vessel Read                                 | ly to Sail | eassign Agent Back                 |                              |                          |

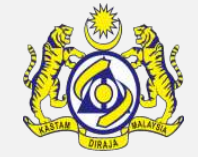

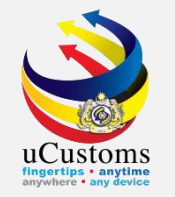

### Status now changed to **VESSEL READY TO SAIL**.

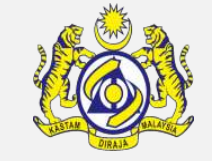

Customs Manifest Officer now will depart the journey by clicking "**Depart**" button.

| ■ JOURNEY INFORMATION                 |                                             |                                    | STATUS : VESSEL READY TO SAIL :   |
|---------------------------------------|---------------------------------------------|------------------------------------|-----------------------------------|
| Journey No.                           | CAR-JRN-B18-04-2019-000133                  | Carrier Type                       | * SEA 🔻                           |
| Journey for Export                    | ×                                           |                                    |                                   |
| Port of Departure                     | * MYPKG-B18-S-PORT KLANG (PELABUHAN KLANG)- | Port of Discharge                  | * ADENC-AND-L-ENCAMP              |
| Next Port of Call                     | * ADLMA-AND-L-LA MASSANA                    | Entry Point                        |                                   |
| Entry Customs Station                 | * B18 - PELABUHAN BARAT, SELANGOR           | Exit Customs Station               | * B18 - PELABUHAN BARAT, SELANGOR |
| Multiple Ports                        |                                             |                                    |                                   |
| DATES                                 |                                             |                                    |                                   |
| Date of Shipment                      | * 19-04-2019 🟥 21 🔻 00 🔻                    |                                    |                                   |
| Expected Departure Date and Time      | * 19-04-2019 🟥 23 🔻 00 🔻                    |                                    |                                   |
| Berthing Date and Time                | € 00 ▼ 00 ▼                                 |                                    |                                   |
| CARRIER DETAILS                       |                                             |                                    |                                   |
| Vessel Identification No.             | * FDK84412                                  | Captain/Driver Name                |                                   |
| IMONumber                             | * 12345xxsdf5656                            |                                    |                                   |
| Ship Name/Vessel Name                 | * GEMINI                                    | Actual Berth                       |                                   |
| Ship Call No. (SCN)                   | * 194ACX                                    | Ship Clearance Ref. No.            |                                   |
| Shipping Agent Name                   | * TRANCY LOGISTICS (MALAYSIA) SDN. BHD.     | Shipping Agent Code                | CSA000156                         |
| Country of Residence of Ship Operator | Search                                      | Fresh Water Request                |                                   |
| Fresh Water Request Quantity          |                                             | Fresh Water Request Quantity (UOM) | Search                            |
| Voyage Number                         | * 34234                                     | Departure Voyage Number            |                                   |
|                                       | Depa                                        | art Reissign Agent Back            |                                   |

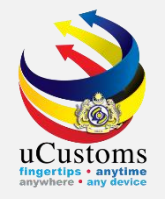

# A **Confirmation** pop-up window appears with the **Journey Number** as shown below. Click **OK** to accept the Journey. The status changed to "**DEPARTED**".

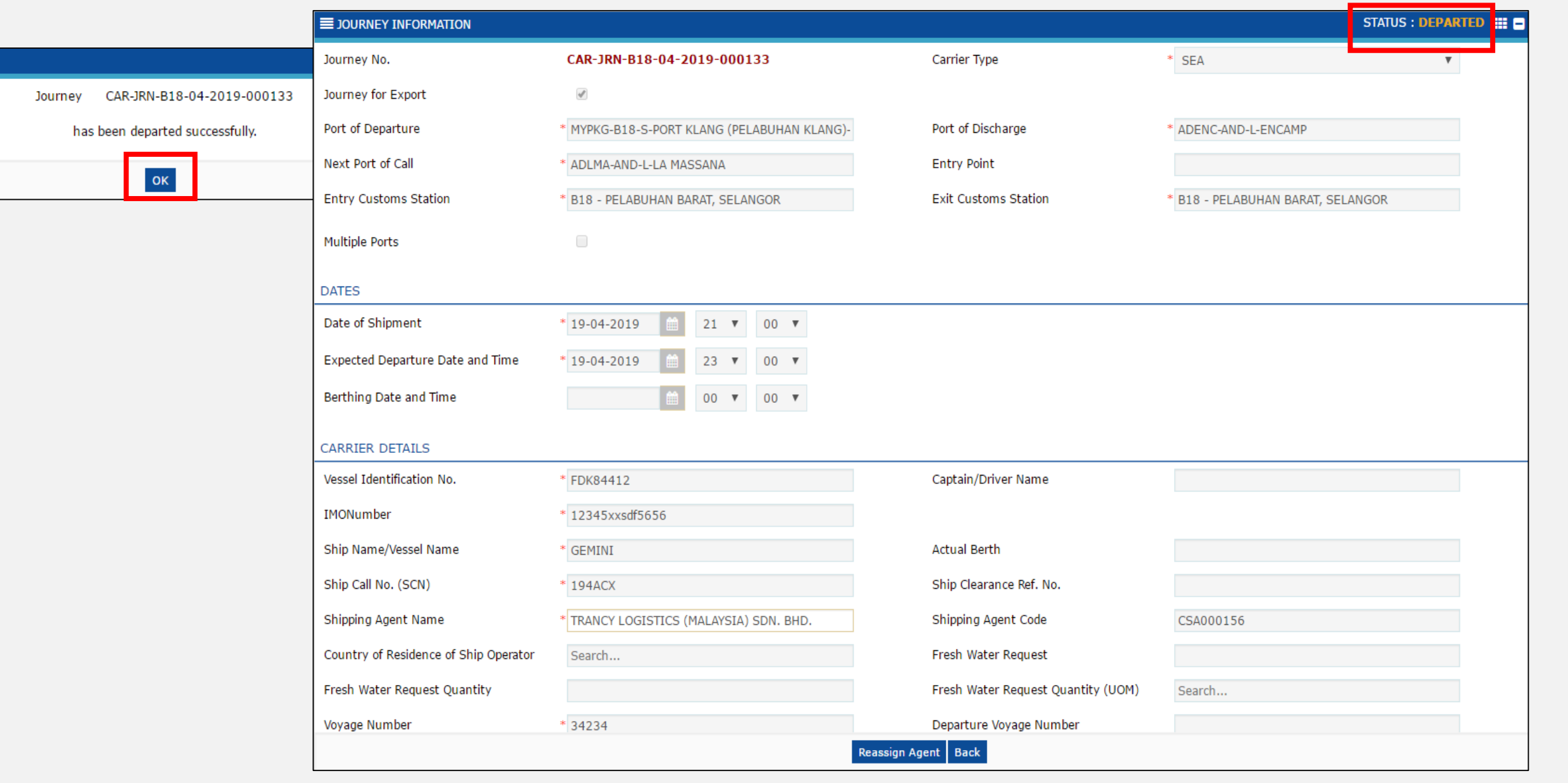

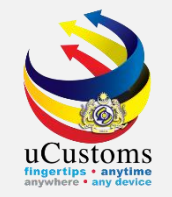

Next, **Port Operator** will acknowledge the departure, by clicking at the inbox of **Depart Journey**.

|                             | Login Id : zanadi@binnary.com         User Profile : Port Operator |                                                                                 |                                                                                                    |                                                                      |                             |                                                     |   |  |  |  |  |
|-----------------------------|--------------------------------------------------------------------|---------------------------------------------------------------------------------|----------------------------------------------------------------------------------------------------|----------------------------------------------------------------------|-----------------------------|-----------------------------------------------------|---|--|--|--|--|
| 📸 🛛 🖂 🔹 SHIP / CARGO 🔹 XML  | UPLOAD                                                             | » TRADE FACILITATION » REGIS                                                    | STRATION » REVENUE                                                                                       |                                                                      |                             | <                                                   | > |  |  |  |  |
| ■ NOTIFICATION MODULES LIST | <u> </u>                                                           | ■ INBOX NOTIFICATIONS                                                           |                                                                                                    |                                                                      |                             |                                                     | • |  |  |  |  |
| Cargo                       | +                                                                  |                                                                                 |                                                                                                    | Rejected Ship                                                        | Voscol Approval             |                                                     |   |  |  |  |  |
| Declarations                | +                                                                  | Journeys Submitted                                                              | Cancelled Ship Rejected Sh<br>Arrival/Departure Arrival/Depart<br>Declarations Declaration<br><b>9 7</b> |                                                                      |                             | Approved Ship<br>Arrival\Departure                  |   |  |  |  |  |
| Free Zone                   | +                                                                  | 2245                                                                            |                                                                                                    | Declarations<br>7                                                    | 71                          | Declarations                                        |   |  |  |  |  |
| Registration                | +                                                                  |                                                                                 |                                                                                                    |                                                                      |                             |                                                     |   |  |  |  |  |
| Ship Clearance              | +                                                                  |                                                                                 |                                                                                                    |                                                                      |                             |                                                     |   |  |  |  |  |
|                             |                                                                    | Acknowledged Conditional<br>Released Declaration(s) for<br>Dispatch<br><b>3</b> | Activated New User<br>1                                                                                  | Approved ZB1 Declaration<br><b>7</b>                                 | Depart Journey<br><b>47</b> | Conditional Released<br>Declaration(s)<br><b>65</b> |   |  |  |  |  |
|                             |                                                                    | Unload Journey<br>13                                                            | ZB1 Declaration Goods<br>Moved Out<br><b>2</b>                                                           | Vessel Advise Form(PKP)<br>has been Requested for<br>Quarantine<br>1 |                             |                                                     |   |  |  |  |  |

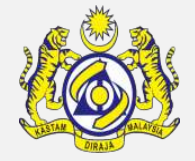

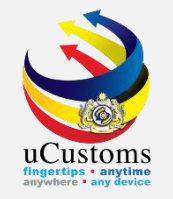

### Inbox message showed a **list of Depart Journey**.

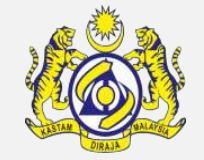

#### Click at the **reference number** given.

| <b>■</b> INBOX       |                           |                     | -                          |
|----------------------|---------------------------|---------------------|----------------------------|
| From                 | Subject                   | Received Date       | Reference                  |
| RMCD - Manifest Unit | Journey has been departed | 19-04-2019 20:11:49 | CAR-JRN-B18-04-2019-000133 |
|                      | « < Page 1 Of 1 Total 1   | Item(s) > >         | Items per list 10 🔻        |

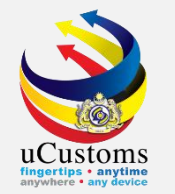

Export Journey with **DEPARTED** status appear. Port Operator will acknowledge the depart journey by click at "**Acknowledge**" button, after key in the Actual Departure Date and Time, as well as Berthing Date and Time.

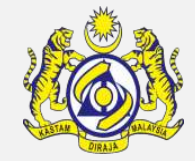

| ■ JOURNEY INFORMATION                    |                                         |                         |                        | STATUS : DEPARTED 🗮 🗕 |
|------------------------------------------|-----------------------------------------|-------------------------|------------------------|-----------------------|
| Journey No.                              | CAR-JRN-B18-04-2019-000133              | Carrier Type            | * SEA                  | •                     |
| Journey for Export                       | ×                                       |                         |                        |                       |
| Port of Departure                        | * MYPKG-B18-S-PORT KLANG (PELABUHAN KLA | Port of Discharge       | * ADENC-AND-L-ENCAMP   |                       |
| Next Port of Call                        | * ADLMA-AND-L-LA MASSANA                | Entry Point             |                        |                       |
| Entry Customs Station                    | * B18 - PELABUHAN BARAT, SELANGOR       | Exit Customs Station    | * B18 - PELABUHAN BARA | T, SELANGOR           |
| Multiple Ports                           |                                         |                         |                        |                       |
| DATES                                    |                                         |                         |                        |                       |
| Date of Shipment                         | * 19-04-2019                            |                         |                        |                       |
| Expected Departure Date and Time         | * 19-04-2019 🗰 23 🔻 00 🔻                |                         |                        |                       |
| Actual Departure Date and Time           | * 19-04-2019 🛗 21 🔻 25 🔻                |                         |                        |                       |
| Berthing Date and Time                   | 19-04-2019 🛗 21 🔻 30 🔻                  |                         |                        |                       |
| CARRIER DETAILS                          |                                         |                         |                        |                       |
| Vessel Identification No.                | * FDK84412                              | Captain/Driver Name     |                        |                       |
| IMONumber                                | * 12345xxsdf5656                        |                         |                        |                       |
| Ship Name/Vessel Name                    | * GEMINI                                | Actual Berth            |                        |                       |
| Ship Call No. (SCN)                      | * 194ACX                                | Ship Clearance Ref. No. |                        |                       |
| Shipping Agent Name                      | * TRANCY LOGISTICS (MALAYSIA) SDN. BHD. | Shipping Agent Code     | CSA000156              |                       |
| Country of Residence of Ship<br>Operator | Search                                  | Fresh Water Request     |                        |                       |
|                                          | Acknowle                                | dge Bick                |                        |                       |

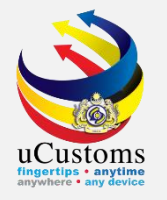

A **Confirmation** pop-up window appears with the **Journey Number** as shown below. Click **OK** to accept the Journey that has been acknowledged. Status now changed to **ACKNOWLEDGED**.

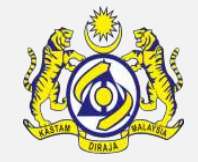

|                                     | ■ JOURNEY INFORMATION                    |                                         |                         |                   | STATUS : ACKNOWLEDGED |
|-------------------------------------|------------------------------------------|-----------------------------------------|-------------------------|-------------------|-----------------------|
|                                     | Journey No.                              | CAR-JRN-B18-04-2019-000133              | Carrier Type            | * SEA             | v                     |
| lourney CAR-IRN-B18-04-2019-000133  | Journey for Export                       | ×.                                      |                         |                   |                       |
| has been Acknowledged successfully. | Port of Departure                        | * MYPKG-B18-S-PORT KLANG (PELABUHAN KLA | Port of Discharge       | * ADENC-AND-L-EN  | CAMP                  |
|                                     | Next Port of Call                        | * ADLMA-AND-L-LA MASSANA                | Entry Point             |                   |                       |
| ок                                  | Entry Customs Station                    | * B18 - PELABUHAN BARAT, SELANGOR       | Exit Customs Station    | * B18 - PELABUHAN | I BARAT, SELANGOR     |
|                                     | Multiple Ports                           |                                         |                         |                   |                       |
|                                     | DATES                                    |                                         |                         |                   |                       |
|                                     | Date of Shipment                         | * 19-04-2019                            |                         |                   |                       |
|                                     | Expected Departure Date and Time         | * 19-04-2019                            |                         |                   |                       |
|                                     | Actual Departure Date and Time           | * 19-04-2019                            |                         |                   |                       |
|                                     | Berthing Date and Time                   | 19-04-2019 🗎 21 🔻 30 🔻                  |                         |                   |                       |
|                                     | CARRIER DETAILS                          |                                         |                         |                   |                       |
|                                     | Vessel Identification No.                | * FDK84412                              | Captain/Driver Name     |                   |                       |
|                                     | IMONumber                                | * 12345xxsdf5656                        |                         |                   |                       |
|                                     | Ship Name/Vessel Name                    | * GEMINI                                | Actual Berth            |                   |                       |
|                                     | Ship Call No. (SCN)                      | * 194ACX                                | Ship Clearance Ref. No. |                   |                       |
|                                     | Shipping Agent Name                      | * TRANCY LOGISTICS (MALAYSIA) SDN. BHD. | Shipping Agent Code     | CSA000156         |                       |
|                                     | Country of Residence of Ship<br>Operator | Search                                  | Fresh Water Request     |                   |                       |
|                                     |                                          | В                                       | ack                     |                   |                       |

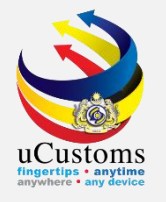

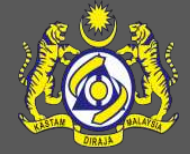

### Ship Departure Declaration

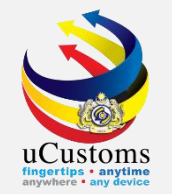

#### Login as Shipping Agent.

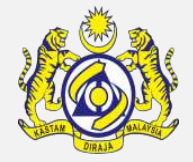

#### Go to "SHIP/CARGO" menu → "Ship Clearance" → "Ship Departure Declarations" submenu.

|                              | <b>JSto</b><br>laysian Cu | stoms Department                                          |                                                    |                                    |                                                               | Log<br>Use                                                   | in Id : trancy@golemico.com<br>r Profile : Shipping Agent | 2 |  |
|------------------------------|---------------------------|-----------------------------------------------------------|----------------------------------------------------|------------------------------------|---------------------------------------------------------------|--------------------------------------------------------------|-----------------------------------------------------------|---|--|
| A 🖸 SHIP / CARGO XML U       | PLOAD »                   | LICENSE RMCD » PERMIT/QUO                                 | OTA » TRADE FA                                     | ACILITATION                        | » ENFORCEMENT » REGIST                                        | RATION »LEGAL AFFAIRS                                        | » REVENUE                                                 | > |  |
| ■ NOTIFIC I Ship Clearance   | Ship Arriv                | al Declarations                                           |                                                    |                                    |                                                               |                                                              |                                                           | ٦ |  |
| Cargo Journey and Manifest 🕨 | Ship Depa                 | arture Declarations                                       |                                                    |                                    |                                                               |                                                              |                                                           |   |  |
| Compounds                    | Immigrat                  | ion Clearance List For Arrival                            | Vessel Advise Form (PKP)                           | BL/AWB/WB Submitted                |                                                               |                                                              |                                                           |   |  |
| Enforcement                  | Immigrat                  | ion Clearance List For Departure                          | 2                                                  | aleo                               | Submissions                                                   | Pending Submissions<br>5603                                  | with Security Code<br>46                                  |   |  |
| License                      | Pre-Arriva                | I Notification Of Security (PANS)                         | ) List For Arrival                                 |                                    | 130                                                           | 5000                                                         |                                                           |   |  |
| <br>Pavments                 | Petroleum                 | n Safety Measures (Form A)                                |                                                    |                                    |                                                               |                                                              |                                                           |   |  |
|                              | Clone Shi                 | Arrival/Departure Declaration                             |                                                    |                                    |                                                               |                                                              |                                                           |   |  |
| Permit                       |                           |                                                           |                                                    |                                    | Passenger List (FAL 6)<br>Pending Submissions<br><b>49501</b> | Petroleum Safety Measures<br>(Form A) Pending<br>Submissions | Crowlist (FAL 5) Ponding                                  |   |  |
| Ship Clearance               | +                         | Bill Amendment Approved                                   | Bill Returned for<br>2                             | Correction                         |                                                               |                                                              | Submissions                                               |   |  |
| Surety                       | +                         | Ŭ                                                         | -                                                  |                                    |                                                               | 31                                                           | 55                                                        |   |  |
|                              |                           |                                                           |                                                    |                                    |                                                               |                                                              |                                                           |   |  |
|                              |                           | Journeys Assigned to Slot<br>Chartered Agents<br><b>2</b> | Pre-Arrival Not<br>Security (PANS<br>Submissi<br>4 | ification of<br>5) Pending<br>ions | Cancel Journey Approval<br>2                                  | Cancel Manifest Approval<br>1                                | Bill Cancellation Approval<br>1                           |   |  |

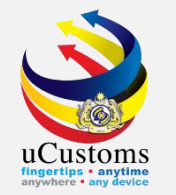

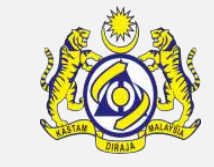

### The **SHIP DEPARTURE DECLARATION LIST** form appears. Click the "+" button to add new list.

| ≣ sh | IP DEPART                                  | URE DECLARATION L              | .IST            |             |                    |         |               |                                                            |                            |                            |          |             | -                              |
|------|--------------------------------------------|--------------------------------|-----------------|-------------|--------------------|---------|---------------|------------------------------------------------------------|----------------------------|----------------------------|----------|-------------|--------------------------------|
|      | No.                                        | Request Number                 | Vessel Type     | Ship ID No. | Name of Ship       | IMO No. | Ship Call No. | Port of Departure                                          | ETD                        | ATD                        | Status   | View / Edit | History                        |
|      | 1                                          | SCS-SDR-B18-11-<br>2017-000019 | OTHERS          | F60691      | Baltic<br>Princess | 9549661 | MYPKG17111193 | MYPKG-B18-S-PORT<br>KLANG (PELABUHAN<br>KLANG)-WEST (SEA)  | 11-11-<br>2017<br>00:00:00 | 09-11-<br>2017<br>10:10:23 | Modified | ſ           | View<br>Transaction<br>History |
|      | 2                                          | SCS-SDR-B18-11-<br>2017-000004 | OTHERS          | F60691      | Baltic<br>Princess | 9549661 | MYPKG17111193 | MYPKG-B18-S-PORT<br>KLANG (PELABUHAN<br>KLANG)-WEST (SEA)  | 11-11-<br>2017<br>00:00:00 | 09-11-<br>2017<br>10:10:23 | Approved | ſ           | View<br>Transaction<br>History |
|      | 3                                          | SCS-SDR-B18-11-<br>2017-000003 | OTHERS          | F60691      | Baltic<br>Princess | 9549661 | MYPKG17111193 | MYPKG-B18-S-PORT<br>KLANG (PELABUHAN<br>KLANG)-WEST (SEA)  | 11-11-<br>2017<br>00:00:00 | 09-11-<br>2017<br>10:10:23 | Approved | ſ           | View<br>Transaction<br>History |
|      | 4                                          | SCS-SDR-A12-10-<br>2017-000001 | OTHERS          | F60691      | Baltic<br>Princess | 9549661 | MYPKG17101031 | MYPKG-B18-S-PORT<br>KLANG (PELABUHAN<br>KLANG)-WEST (SEA)  | 28-10-<br>2017<br>00:00:00 | 17-10-<br>2017<br>14:58:49 | Created  | ľ           | View<br>Transaction<br>History |
|      | 5                                          | SCS-SDR-B18-10-<br>2017-000016 | BULK<br>CARRIER | FSL02101    | CORONA             | 9042453 | MYPKG17101068 | MYPKG-B18-S-PORT<br>KLANG (PELABUHAN<br>KLANG)-WEST (SEA)  | 25-10-<br>2017<br>00:00:00 |                            | Created  | ľ           | View<br>Transaction<br>History |
|      | 6                                          | SCS-SDR-B18-10-<br>2017-000004 | OTHERS          | F60691      | Baltic<br>Princess | 9549661 | MYPKG17101028 | MYPKG-B18-S-PORT<br>KLANG (PELABUHAN<br>KLANG)-WEST (SEA)  | 23-10-<br>2017<br>00:00:00 | 17-10-<br>2017<br>09:00:38 | Approved | ľ           | View<br>Transaction<br>History |
|      | 7                                          | SCS-SDR-B18-10-<br>2017-000003 | OTHERS          | F60691      | Baltic<br>Princess | 9549661 | MYPKG17101022 | MYPKG-B11-S-PORT<br>KLANG (PELABUHAN<br>KLANG)-SOUTH (SEA) | 20-10-<br>2017<br>00:00:00 | 16-10-<br>2017<br>17:43:00 | Created  | ľ           | View<br>Transaction<br>History |
| ť    | terms per list 10 ▼<br>Items per list 10 ▼ |                                |                 |             |                    |         |               |                                                            |                            |                            |          |             |                                |

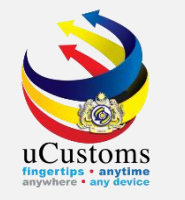

The **SHIP DEPARTURE DECLARATION (FAL1)** form appears, with **NEW** status. Click on the browse button at Ship Call Number field to browse the journey.

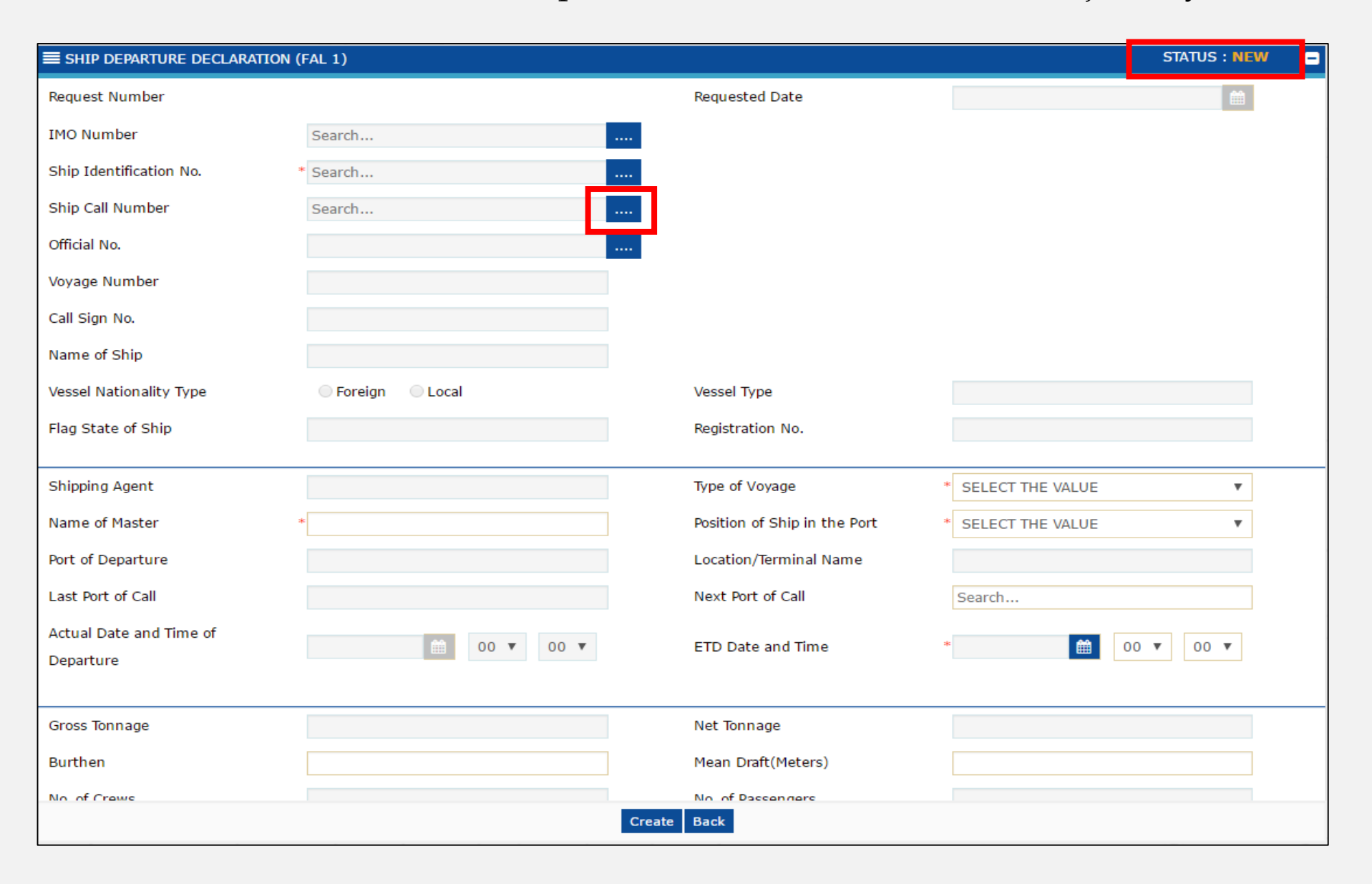

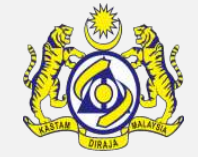

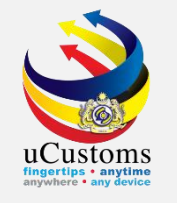

#### The **SHIP CALL NUMBERS** list appears.

#### Search the journey by key in the **Ship Call Number (SCN)** at the search area.

| Q Search                | ≣u | IST SHIP | IDENTIFICATION NUMBER   | S                    |                    |                            | -                   |
|-------------------------|----|----------|-------------------------|----------------------|--------------------|----------------------------|---------------------|
| IMO Number              |    | No.      | Ship Identification No. | IMO Number           | Name of Ship       | Journey No.                | Ship Call Number    |
| %                       |    | 1        | FDK84412                | 12345xxsdf5656       | GEMINI             | CAR-JRN-B18-04-2019-000133 | 194ACX              |
| Ship Identification No. |    | 2        | FBZ17458                | 9114610              | JUDI ALAMAR        | CAR-JRN-B18-04-2019-000130 | 194ACV              |
| %                       |    | 3        | FTV13360                | 8914245              | NAVIGATOR B        | CAR-JRN-B18-04-2019-000128 | 194ACU              |
| Name of Ship            |    | 4        | FLR11745                | 9494058              | AL YASAT-II        | CAR-JRN-B18-04-2019-000127 | 194ACT              |
| Journey No.             |    | 5        | FCY13910                | 9438121              | ANDREAS K          | CAR-JRN-B18-04-2019-000124 | 194ACS              |
| %                       |    | 6        | FLU12870                | 9480772              | BOURBON ENTERPRISE | CAR-JRN-B18-04-2019-000122 | 194ACR              |
| Ship Call Number        |    | 7        | FBZ17458                | 9114610              | JUDI ALAMAR        | CAR-JRN-B18-04-2019-000120 | 194ACQ              |
| 194ACX %                |    | 8        | FHK12141                | 9598191              | BBG GLORY          | CAR-JRN-B18-04-2019-000118 | 194ACP              |
| Search Reset Search     |    | 9        | FSG80667                | IMO25603             | EXCELLENT 8        | CAR-JRN-B18-04-2019-000116 | 194ACO              |
|                         |    | 10       | FLR60623                | 9363546              | FAVOURISATION      | CAR-JRN-B18-04-2019-000114 | 194ACN              |
|                         | ۲  |          | × ×                     | Page 1 Of <b>286</b> | Total 2856 Item(s) | »                          | Items per list 10 ▼ |

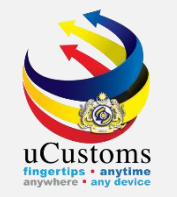

#### Search result show the respective **SCN** and click on it.

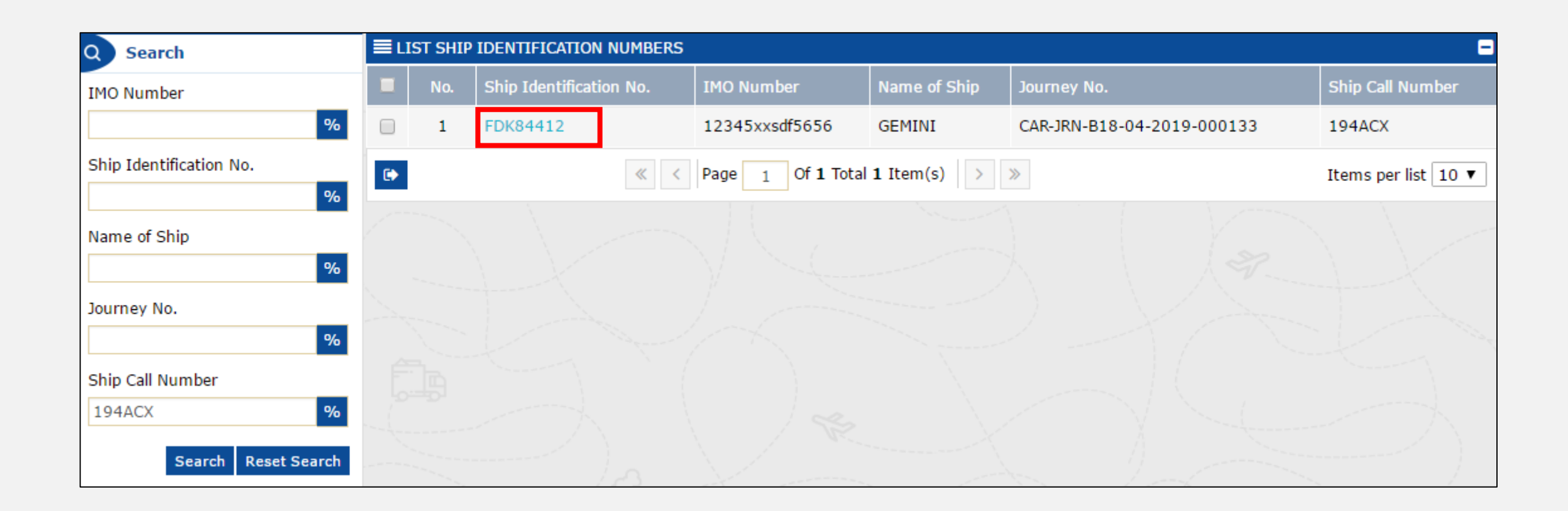

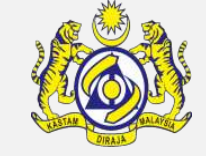

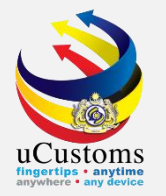

All data auto populated in the **SHIP DEPARTURE DECLARATION (FAL1)** form. Fill in other details with \* and then click "**Create**".

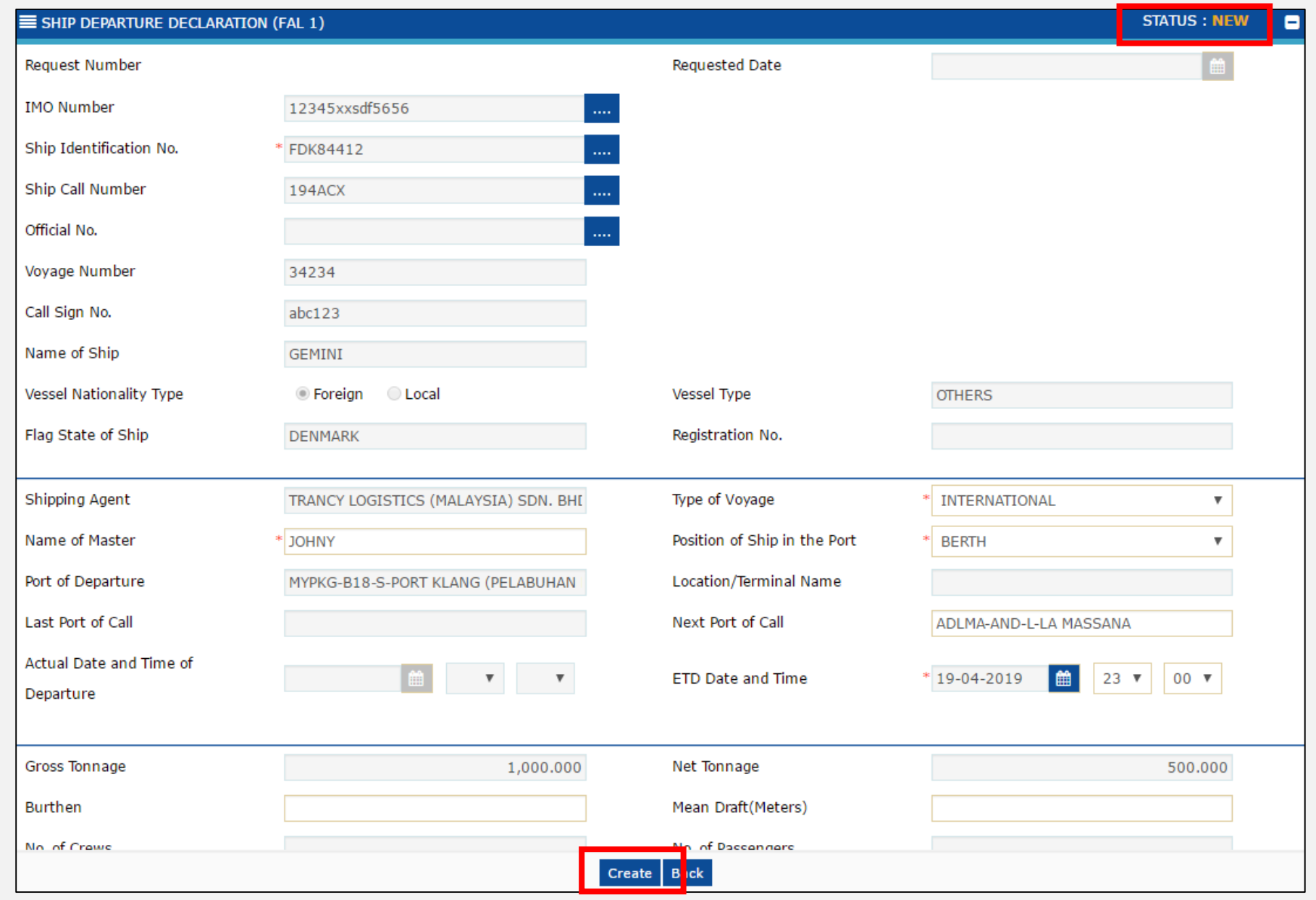

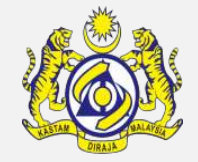

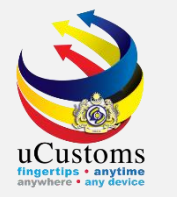

# Status now changed to **CREATED** and then the **SHIP DEPARTURE DECLARATION (FAL1)** form appears as below. The form show all **OGA Status** as well as **Departure Declaration Status**.

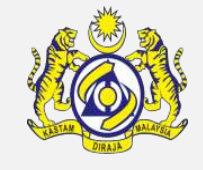

| SHIP DEPARTURE DECLARAT | ION (FAL 1)                          |                              | STATUS : CREATED 🗮 🗖          |
|-------------------------|--------------------------------------|------------------------------|-------------------------------|
| Request Number          | SCS-SDR-B18-04-2019-000006           | Requested Date               | 19-04-2019                    |
| IMO Number              | 12345xxsdf5656                       | OGA Status                   | Departure Declaration Status  |
| Ship Identification No. | * FDK84412                           | Marine Dept. Pending         | Ship Clearance Status Pending |
| Ship Call Number        | 194ACX                               | Immigration Dept. Pending    | Port Clearance Status Pending |
| Official No.            |                                      |                              |                               |
| Voyage Number           | 34234                                |                              | ·                             |
| Call Sign No.           | abc123                               |                              |                               |
| Name of Ship            | GEMINI                               |                              |                               |
| Vessel Nationality Type | Foreign O Local                      | Vessel Type                  | OTHERS                        |
| Flag State of Ship      | DENMARK                              | Registration No.             |                               |
|                         |                                      |                              |                               |
| Shipping Agent          | TRANCY LOGISTICS (MALAYSIA) SDN. BHI | Type of Voyage               | * INTERNATIONAL               |
| Name of Master          | * JOHNY                              | Position of Ship in the Port | * BERTH V                     |
| Port of Departure       | MYPKG-B18-S-PORT KLANG (PELABUHAN    | Location/Terminal Name       |                               |
| Last Port of Call       |                                      | Next Port of Call            | ADLMA-AND-L-LA MASSANA        |
| Actual Date and Time of |                                      | ETD Date and Time            | * 19-04-2019 🚔 23 🔻 00 🔻      |
| Departure               |                                      |                              |                               |
| Gross Tonnage           | 1 000 000                            | Net Tonnage                  | 500.000                       |
| Burth an                | 1,000.000                            | Mare Derft/Matana)           | 500.000                       |
| Burthen                 |                                      | Mean Draft(Meters)           |                               |
| No of Crows             |                                      | No. of Decembers             |                               |
|                         | Save                                 | Submit Back                  |                               |

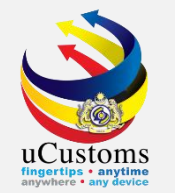

Next, click on the link repository at the top right of the form, and click on "**Cargo General Declaration (FAL2)**".

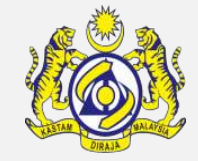

| ■ SHIP DEPARTURE DECLARATION (FAL 1) STATUS : CREATED |                                      |                              |                                             |  |  |
|-------------------------------------------------------|--------------------------------------|------------------------------|---------------------------------------------|--|--|
| Request Number                                        | SCS-SDR-B18-04-2019-000006           | Requested Date               | Cargo General Declaration (FAL 2)           |  |  |
| IMO Number                                            | 12345xxsdf5656                       | OGA Status                   | Ship Stores Declaration (FAL3)              |  |  |
| Ship Identification No.                               | * FDK84412                           | Marine Dept. Pending         | Crew's Effects Declaration (FAL 4)          |  |  |
| Ship Call Number                                      | 194ACX                               | Immigration Dept. Pending    | Crew List (FAL 5)                           |  |  |
| Official No.                                          |                                      |                              | Passenger List (FAL 6)                      |  |  |
| Voyage Number                                         | 34234                                |                              |                                             |  |  |
| Call Sign No.                                         | abc123                               |                              | Dangerous Goods Declaration (FAL7)          |  |  |
| Name of Ship                                          | GEMINI                               |                              | Last 10 Ports of Calls List                 |  |  |
| Vessel Nationality Type                               | Foreign Cocal                        | Vessel Type                  | Immigration Clearance Form                  |  |  |
| Flag State of Ship                                    | DENMARK                              | Registration No.             | Petroleum Safety Measures (Form A)          |  |  |
| Chineire Accet                                        |                                      | Ture of Manage               | View / Upload Documents                     |  |  |
| Shipping Agent                                        | TRANCY LOGISTICS (MALAYSIA) SDN. BHC | Type of voyage               | View Shin Details                           |  |  |
| Name of Master                                        | * JOHNY                              | Position of Ship in the Port |                                             |  |  |
| Port of Departure                                     | MYPKG-B18-S-PORT KLANG (PELABUHAN I  | Location/Terminal Name       | View Agent Details                          |  |  |
| Last Port of Call                                     |                                      | Next Port of Call            | View Ship Arrival Declaration               |  |  |
| Actual Date and Time of Departure                     |                                      | ETD Date and Time            | View LD/PD/Petroleum Permit Receipt History |  |  |

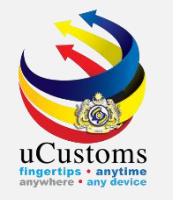

# A pop-up window show **Cargo General Declaration (FAL2) form**. Status is **NEW**. Then click "**Create**" to proceed.

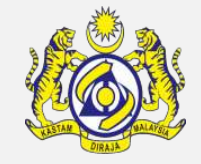

| E CARGO GENERAL DECLARATION (FAL 2) |           |              |        |  |  |
|-------------------------------------|-----------|--------------|--------|--|--|
| Ship Identification No.             | FDK84412  | Name of Ship | GEMINI |  |  |
| Submission Date                     | <b>**</b> |              |        |  |  |
|                                     |           |              |        |  |  |
|                                     |           | Create   ack |        |  |  |

A pop-up window show **Cargo General Declaration (FAL2)** form. Status now changed to **CREATED**. Cargo Declaration list will show the BL that associated with the journey (if any). Click "**Save**" and then click "**Complete**" to proceed.

| CARGO GENERAL DECLARATION (FAL 2) |           |                   |        |  |  |
|-----------------------------------|-----------|-------------------|--------|--|--|
| Ship Identification No.           | FDK84412  | Name of Ship      | GEMINI |  |  |
| Submission Date                   | <b>``</b> |                   |        |  |  |
|                                   |           |                   |        |  |  |
| CARGO DECLARATION LIST            |           |                   |        |  |  |
| NO RECORDS AVAILABLE              |           |                   |        |  |  |
|                                   |           |                   |        |  |  |
| REMAINING ON BOARD BL             |           |                   |        |  |  |
| NO RECORDS AVAILABLE              |           |                   |        |  |  |
| iei <b>+ ±</b> ⊕                  |           |                   |        |  |  |
|                                   | s         | ave Complete Back |        |  |  |

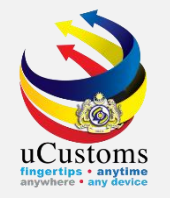

#### Status now changed to **COMPLETED**, then click "**Back**".

| ■ CARGO GENERAL DECLARATION (FAL | 2)       |              |        | STATUS : COMPLETED |
|----------------------------------|----------|--------------|--------|--------------------|
| Ship Identification No.          | FDK84412 | Name of Ship | GEMINI |                    |
| Submission Date                  | <b>(</b> |              |        |                    |
|                                  |          |              |        |                    |
| CARGO DECLARATION LIST           |          |              |        |                    |
| NO RECORDS AVAILABLE             |          |              |        |                    |
|                                  |          |              |        |                    |
| REMAINING ON BOARD BL            |          |              |        |                    |
| NO RECORDS AVAILABLE             |          |              |        |                    |
|                                  |          |              |        |                    |
|                                  |          | Amend Back   |        |                    |

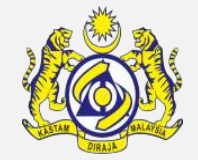

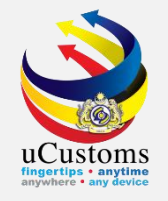

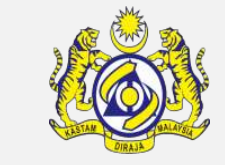

# Next, click on the link repository at the top right of the form, and click on "**Ship Stores Declaration (FAL3)**".

| ≡ SHIP DEPARTURE DECLARATION (FAL 1) STATUS : CREATED |                                     |  |                     |                                                                                                    |                                             |
|-------------------------------------------------------|-------------------------------------|--|---------------------|----------------------------------------------------------------------------------------------------|---------------------------------------------|
| Request Number                                        | SCS-SDR-B18-04-2019-000006          |  | Requested Date      |                                                                                                    | Cargo General Declaration (FAL 2)           |
| IMO Number                                            | 12345xxsdf5656                      |  | OGA S               | tatus                                                                                                    | Ship Stores Declaration (FAL3)              |
| Ship Identification No.                               | * FDK84412                          |  | Marine Dept.        | Pending                                                                                                    | Crew's Effects Declaration (FAL 4)          |
| Ship Call Number                                      | 194ACX                              |  | Immigration Dept.   | Pending                                                                                                    | Crew List (FAL 5)                           |
| Official No.                                          |                                     |  |                     |                                                                                                    | Passenger List (FAL 6)                      |
| Voyage Number                                         | 34234                               |  |                     |                                                                                                    | Dangerous Goods Declaration (FAL7)          |
| Call Sign No.                                         | abc123                              |  |                     |                                                                                                    | Last 10 Ports of Calls List                 |
| Name of Ship                                          | GEMINI                              |  |                     |                                                                                                    |                                             |
| Vessel Nationality Type                               | Foreign Local                       |  | Vessel Type         |                                                                                                    | Immigration Clearance Form                  |
| Flag State of Ship                                    | DENMARK                             |  | Registration No.    |                                                                                                    | Petroleum Safety Measures (Form A)          |
|                                                       | TRANCY LOCIETICS (MALAVEIA) CON DUP |  | Tupe of Voyage      |                                                                                                    | View / Upload Documents                     |
| Name of Master                                        | * JOHNY                             |  | Position of Shin in | the Port                                                                                                    | View Ship Details                           |
| Port of Departure                                     |                                     |  | Location/Terminal   | Name                                                                                                    | View Agent Details                          |
| Last Port of Call                                     | TITRO DI D'O'TONT REARD (FEEADONANT |  | Next Port of Call   | in an in a second second second second second second second second second second second second second second se | View Shin Arrival Declaration               |
| Actual Date and Time of Departure                     |                                     |  | FTD Date and Time   | <u>م</u>                                                                                                    |                                             |
| Actual Date and nine of Departure                     |                                     |  |                     | -<br>-                                                                                                    | View LD/PD/Petroleum Permit Receipt History |

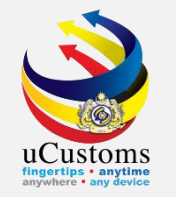

A pop-up window show **Ship Store Declaration** form. Status is **NEW**.

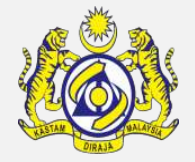

Check at "**Same as Arrival Declaration**" checkbox if there is no good on the deck and then put the duration of stay, and click "**Create**" to proceed.

| SHIP STORE DECLARATION (FAL 3) |          |          |                             |        | STATUS : NE | W    |
|--------------------------------|----------|----------|-----------------------------|--------|-------------|------|
| Ship Identification No.        | FDK84412 |          | Name of Ship                | GEMINI |             |      |
| Submission Date                |          | <b> </b> | Period of Stay              | ĸ      | 2           | Days |
|                                |          |          | Same as Arrival Declaration | ×      |             |      |
|                                |          |          |                             |        |             |      |
|                                |          | Create   | lack                        |        |             |      |

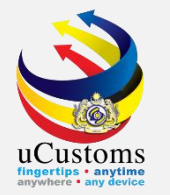

#### Status now is **CREATED.** Click "**Complete**" to proceed.

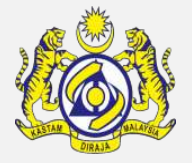

| ■ SHIP STORE DECLARATION (FAL 3) |          |                             |        | STATUS : CREATE | D 🏢  |
|----------------------------------|----------|-----------------------------|--------|-----------------|------|
| Ship Identification No.          | FDK84412 | Name of Ship                | GEMINI |                 |      |
| Submission Date                  | <b>*</b> | Period of Stay              | *      | 2               | Days |
|                                  |          | Same as Arrival Declaration |        |                 |      |
| SHIP STORES LIST                 |          |                             |        |                 |      |
| NO RECORDS AVAILABLE             |          |                             |        |                 |      |
| 🖻 🕇 ᆂ ⊗                          |          |                             |        |                 |      |
|                                  | S        | ave Complete Back           |        |                 |      |

#### Status now changed to **COMPLETED**, then click "**Back**".

| SHIP STORE DECLARATION (FAL 3) |          |   |                             |        | STATUS : COMPLET | ED 📰 |
|--------------------------------|----------|---|-----------------------------|--------|------------------|------|
| Ship Identification No.        | FDK84412 |   | Name of Ship                | GEMINI |                  |      |
| Submission Date                |          | Ê | Period of Stay              | *      | 2                | Days |
|                                |          |   | Same as Arrival Declaration | 8      |                  |      |
| a SHIP STORES LIST             |          |   |                             |        |                  |      |
| NO RECORDS AVAILABLE           |          |   |                             |        |                  |      |
|                                |          | _ |                             |        |                  |      |
| Amen 1 Back                    |          |   |                             |        |                  |      |

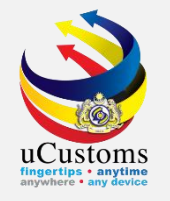

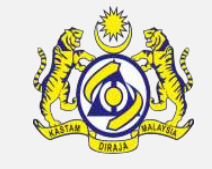

| SHIP DEPARTURE DECLARATION (FAL 1) |                                      |                              |                                             |  |
|------------------------------------|--------------------------------------|------------------------------|---------------------------------------------|--|
| Request Number                     | SCS-SDR-B18-04-2019-000006           | Requested Date               | Cargo General Declaration (FAL 2)           |  |
| IMO Number                         | 12345xxsdf5656                       | OGA Status                   | Ship Stores Declaration (FAL3)              |  |
| Ship Identification No.            | * FDK84412                           | Marine Dept. Pending         | Crew's Effects Declaration (FAL 4)          |  |
| Ship Call Number                   | 194ACX                               | Immigration Dept. Pending    | Crew List (FAL 5)                           |  |
| Official No.                       |                                      |                              |                                             |  |
| Voyage Number                      | 34234                                |                              | - Passenger List (FAL 6)                    |  |
| Call Sign No                       | abc122                               |                              | Dangerous Goods Declaration (FAL7)          |  |
| Name of Ship                       | GEMINI                               |                              | Last 10 Ports of Calls List                 |  |
| Vessel Nationality Type            | Foreign     Local                    | Vessel Type                  | Immigration Clearance Form                  |  |
| Flag State of Ship                 | DENMARK                              | Registration No.             | Petroleum Safety Measures (Form A)          |  |
|                                    |                                      |                              | View / Upload Documents                     |  |
| Shipping Agent                     | TRANCY LOGISTICS (MALAYSIA) SDN. BHD | Type of Voyage               |                                             |  |
| Name of Master                     | * JOHNY                              | Position of Ship in the Port | View Ship Details                           |  |
| Port of Departure                  | MYPKG-B18-S-PORT KLANG (PELABUHAN I  | Location/Terminal Name       | View Agent Details                          |  |
| Last Port of Call                  |                                      | Next Port of Call            | View Ship Arrival Declaration               |  |
| Actual Date and Time of Departure  | 00 ▼ 00 ▼                            | ETD Date and Time            | View LD/PD/Petroleum Permit Receipt History |  |

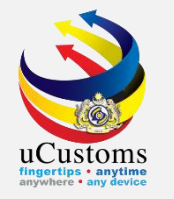

# Status now is **NEW**. Check at "**Same as Arrival Declaration**" checkbox (if the details is the same). Then click "**Create**".

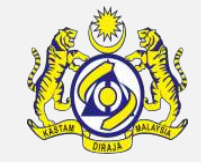

| CREW'S EFFECTS DECLARATION (FAL 4) |          |              |        |  |
|------------------------------------|----------|--------------|--------|--|
| Ship Identification No.            | FDK84412 | Name of Ship | GEMINI |  |
| Submission Date                    |          |              |        |  |
| Same as Arrival Declaration        | •        |              |        |  |
|                                    |          |              |        |  |
|                                    |          | Create Back  |        |  |

#### Status now changed to **CREATED**, then click **Save** and **Complete**.

| CREW'S EFFECTS DECLARATION (FAI | L 4)     |                    | STATUS : CREATED |
|---------------------------------|----------|--------------------|------------------|
| Ship Identification No.         | FDK84412 | Name of Ship       | GEMINI           |
| Submission Date                 | <b>≜</b> |                    |                  |
| Same as Arrival Declaration     |          |                    |                  |
|                                 |          |                    |                  |
| Q CREW'S EFFECTS LIST           |          |                    |                  |
| NO RECORDS AVAILABLE            |          |                    |                  |
|                                 |          |                    |                  |
|                                 | s        | Save Complete Back |                  |

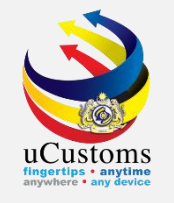

#### Status now changed to **COMPLETED**, then click **Back**.

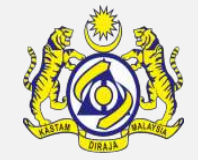

| CREW'S EFFECTS DECLARATION (FAL 4) |          |              |        |  |  |
|------------------------------------|----------|--------------|--------|--|--|
| Ship Identification No.            | FDK84412 | Name of Ship | GEMINI |  |  |
| Submission Date                    |          |              |        |  |  |
| Same as Arrival Declaration        | ×        |              |        |  |  |
| CREW'S EFFECTS LIST                |          |              |        |  |  |
| NO RECORDS AVAILABLE               |          |              |        |  |  |
|                                    |          |              |        |  |  |
|                                    |          | Amen 1 Back  |        |  |  |

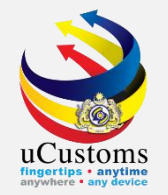

### Next, click on the link repository 🔳 at the top right of the form, and click on "Crew List (FAL5)".

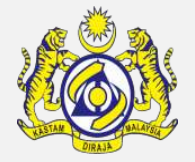

| ≡ SHIP DEPARTURE DECLARATION (FAL 1) STATUS : CREATED |                                      |                              |                                             |  |  |
|-------------------------------------------------------|--------------------------------------|------------------------------|---------------------------------------------|--|--|
| Request Number                                        | SCS-SDR-B18-04-2019-000006           | Requested Date               | Cargo General Declaration (FAL 2)           |  |  |
| IMO Number                                            | 12345xxsdf5656                       | OGA Status                   | Ship Stores Declaration (FAL3)              |  |  |
| Ship Identification No.                               | * FDK84412                           | Marine Dept. Pending         | Crew's Effects Declaration (FAL 4)          |  |  |
| Ship Call Number                                      | 194ACX                               | Immigration Dept. Pending    | Crew List (FAL 5)                           |  |  |
| Official No.                                          |                                      |                              | Passenger List (FAL 6)                      |  |  |
| Voyage Number                                         | 34234                                |                              |                                             |  |  |
| Call Sign No.                                         | abc123                               |                              | Dangerous Goods Declaration (FAL7)          |  |  |
| Name of Ship                                          | GEMINI                               |                              | Last 10 Ports of Calls List                 |  |  |
| Vessel Nationality Type                               | Foreign     Local                    | Vessel Type                  | Immigration Clearance Form                  |  |  |
| Flag State of Ship                                    | DENMARK                              | Registration No.             | Petroleum Safety Measures (Form A)          |  |  |
|                                                       |                                      |                              | View / Upload Documents                     |  |  |
| Shipping Agent                                        | TRANCY LOGISTICS (MALAYSIA) SDN. BHD | Type of Voyage               |                                             |  |  |
| Name of Master                                        | * JOHNY                              | Position of Ship in the Port | View Ship Details                           |  |  |
| Port of Departure                                     | MYPKG-B18-S-PORT KLANG (PELABUHAN I  | Location/Terminal Name       | View Agent Details                          |  |  |
| Last Port of Call                                     |                                      | Next Port of Call            | View Ship Arrival Declaration               |  |  |
| Actual Date and Time of Departure                     | 00 ▼ 00 ▼                            | ETD Date and Time            | View LD/PD/Petroleum Permit Receipt History |  |  |

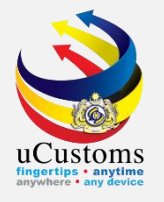

#### Status now is **NEW**. Click "**Create**".

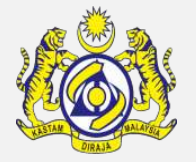

| CREW LIST (FAL 5)       |           |        |                             |        | STATUS : NEW |
|-------------------------|-----------|--------|-----------------------------|--------|--------------|
| Ship Identification No. | FDK84412  |        | Name of Ship                | GEMINI |              |
| Submission Date         | <b>**</b> |        | Same as Arrival Declaration |        |              |
|                         |           |        | _                           |        |              |
|                         |           | Create | Back                        |        |              |

#### Status now changed to **CREATED**, then click "+" if want to add crew list.

| ■ CREW LIST (FAL 5)     |          |             |                             |          | STATUS : CREATED |
|-------------------------|----------|-------------|-----------------------------|----------|------------------|
| Ship Identification No. | FDK84412 | 1           | Name of Ship                | GEMINI   |                  |
| Submission Date         |          | <b>**</b>   | Same as Arrival Declaration | <b>v</b> |                  |
|                         |          |             |                             |          |                  |
| CREW LIST               |          |             |                             |          |                  |
| NO RECORDS AVAILABLE    |          |             |                             |          |                  |
| : 11 + 2 ●              |          |             |                             |          |                  |
|                         |          | Save Comple | ete Back                    |          |                  |

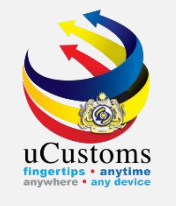

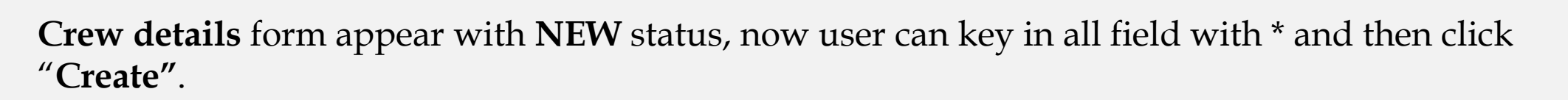

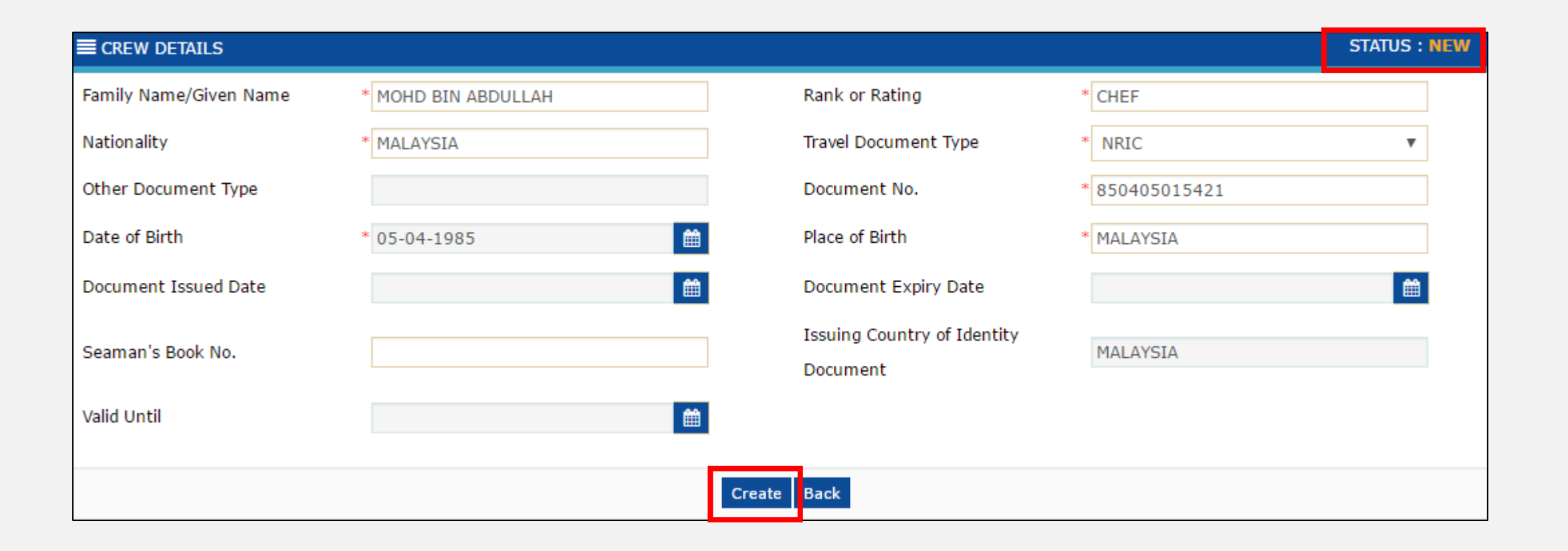

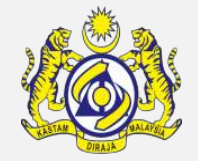

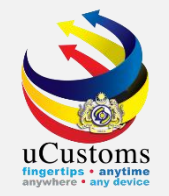

#### Status now changed to **CREATED**, then click "**Back**".

| CREW DETAILS           |                     |                                         |                | STATUS : CREATED |
|------------------------|---------------------|-----------------------------------------|----------------|------------------|
| Family Name/Given Name | * MOHD BIN ABDULLAH | Rank or Rating                          | * CHEF         |                  |
| Nationality            | * MALAYSIA          | Travel Document Type                    | * NRIC         | •                |
| Other Document Type    |                     | Document No.                            | * 850405015421 |                  |
| Date of Birth          | * 05-04-1985        | Place of Birth                          | * KUALA LUMPUR |                  |
| Document Issued Date   | <b> </b>            | Document Expiry Date                    |                | <b></b>          |
| Seaman's Book No.      |                     | Issuing Country of Identity<br>Document | MALAYSIA       |                  |
| Valid Until            | <b>#</b>            |                                         |                |                  |
|                        |                     | Save Back                               |                |                  |

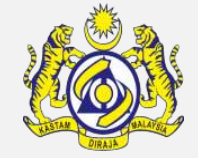

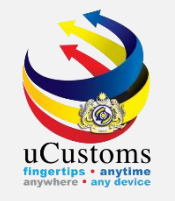

#### The crew names already listed in the crew list form, then click "Complete".

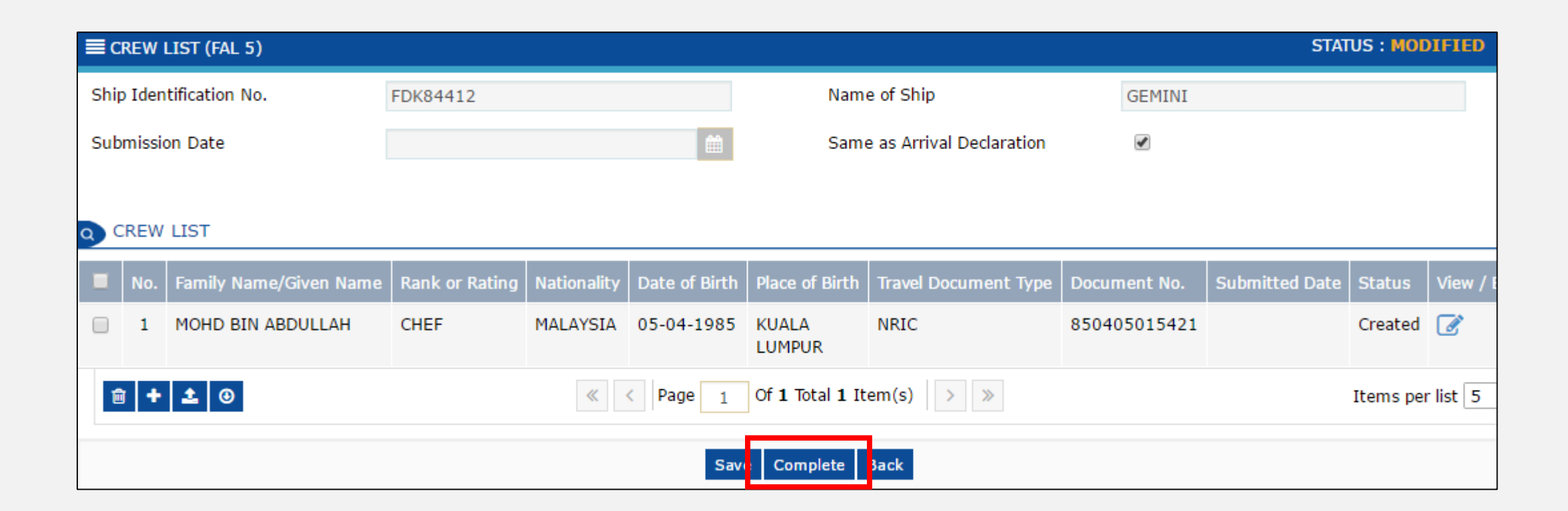

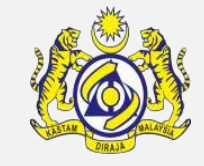
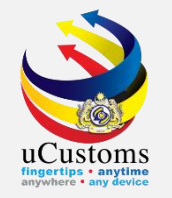

### Status now changed to **COMPLETED**, then click "**Back**".

| ECREW LIST (FAL 5)      |             |                        |                |             |               |                             |                      |              | STATU          | S : COMP | LETED    |
|-------------------------|-------------|------------------------|----------------|-------------|---------------|-----------------------------|----------------------|--------------|----------------|----------|----------|
| Ship Identification No. |             |                        | FDK84412       |             |               | Name of Ship                |                      | GEMINI       |                |          |          |
| Sub                     | missio      | on Date                | <b>m</b>       |             | Ê             | Same as Arrival Declaration |                      | 1            |                |          |          |
|                         |             |                        |                |             |               |                             |                      |              |                |          |          |
| a 0                     | REW         | LIST                   |                |             |               |                             |                      |              |                |          |          |
|                         | No.         | Family Name/Given Name | Rank or Rating | Nationality | Date of Birth | Place of Birth              | Travel Document Type | Document No. | Submitted Date | Status   | View / E |
|                         | 1           | MOHD BIN ABDULLAH      | CHEF           | MALAYSIA    | 05-04-1985    | KUALA<br>LUMPUR             | NRIC                 | 850405015421 |                | Created  | Ø        |
|                         | <pre></pre> |                        |                |             |               |                             |                      |              |                |          |          |
|                         | Back        |                        |                |             |               |                             |                      |              |                |          |          |

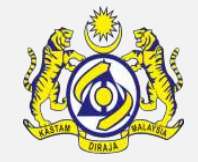

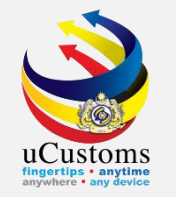

### Next, click on the link repository 🔳 at the top right of the form, and click on "**Passenger List (FAL6)**".

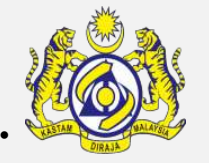

| SHIP DEPARTURE DECLARATION (FAL 1)        |                                      |                              |                                             |  |  |  |  |
|-------------------------------------------|--------------------------------------|------------------------------|---------------------------------------------|--|--|--|--|
| Request Number SCS-SDR-B18-04-2019-000006 |                                      | Requested Date               | Cargo General Declaration (FAL 2)           |  |  |  |  |
| IMO Number                                | 12345xxsdf5656                       | OGA Status                   | Ship Stores Declaration (FAL3)              |  |  |  |  |
| Ship Identification No.                   | * FDK84412                           | Marine Dept. Pending         | Crew's Effects Declaration (FAL 4)          |  |  |  |  |
| Ship Call Number                          | 194ACX                               | Immigration Dept. Pending    | Crew List (FAL 5)                           |  |  |  |  |
| Official No.                              |                                      |                              | Passenger List (FAL 6)                      |  |  |  |  |
| Voyage Number                             | 34234                                |                              | Dangerous Goods Declaration (FAL7)          |  |  |  |  |
| Call Sign No.                             | abc123                               |                              | Last 10 Ports of Calls List                 |  |  |  |  |
| Name of Ship                              | GEMINI                               |                              |                                             |  |  |  |  |
| Vessel Nationality Type                   | Foreign Local                        | Vessel Type                  | Immigration Clearance Form                  |  |  |  |  |
| Flag State of Ship                        | DENMARK                              | Registration No.             | Petroleum Safety Measures (Form A)          |  |  |  |  |
| Shipping Agent                            | TRANCY LOGISTICS (MALAYSIA) SDN. BHC | Type of Voyage               | View / Upload Documents                     |  |  |  |  |
| Name of Master                            | * JOHNY                              | Position of Ship in the Port | View Ship Details                           |  |  |  |  |
| Port of Departure                         | MYPKG-B18-S-PORT KLANG (PELABUHAN I  | Location/Terminal Name       | View Agent Details                          |  |  |  |  |
| Last Port of Call                         |                                      | Next Port of Call            | View Ship Arrival Declaration               |  |  |  |  |
| Actual Date and Time of Departure         | 00 <b>v</b> 00 <b>v</b>              | ETD Date and Time            | View LD/PD/Petroleum Permit Receipt History |  |  |  |  |

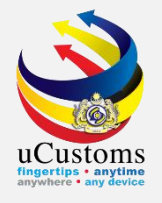

#### Status now is **NEW**. If no passenger, tick at the **Nil Passengers** checkbox. Then click "**Create**".

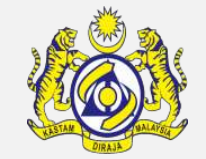

| ■ PASSENGER LIST (FAL 6) |          |        |                |        | STATUS : NEW | Ē |
|--------------------------|----------|--------|----------------|--------|--------------|---|
| Ship Identification No.  | FDK84412 |        | Name of Ship   | GEMINI |              |   |
| Submission Date          |          |        | Nil Passengers |        |              |   |
|                          |          | Create | 3ack           |        |              |   |

#### Status now changed to **CREATED**, then click "**Save**" and "**Complete**".

| PASSENGER LIST (FAL 6)  |          |           |                |          |  |
|-------------------------|----------|-----------|----------------|----------|--|
| Ship Identification No. | FDK84412 |           | Name of Ship   | GEMINI   |  |
| Submission Date         |          | 曲         | Nil Passengers | <b>I</b> |  |
|                         |          |           |                |          |  |
|                         |          | Save Comp | blete Back     |          |  |

#### Status now changed to **COMPLETED**, then click "**Back**".

| E PASSENGER LIST (FAL 6) | STATUS : COMPLETED |                |        |
|--------------------------|--------------------|----------------|--------|
| Ship Identification No.  | FDK84412           | Name of Ship   | GEMINI |
| Submission Date          | <b>É</b>           | Nil Passengers |        |
|                          |                    |                |        |
|                          |                    | Back           |        |

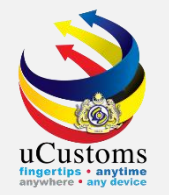

# Next, click on the link repository at the top right of the form, and click on "**Dangerous Goods Declaration (FAL7)**".

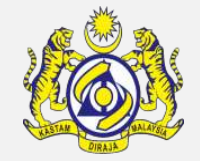

| SHIP DEPARTURE DECLARATION (FAL 1) |                                      |                   |                                             |                                    |  |  |  |
|------------------------------------|--------------------------------------|-------------------|---------------------------------------------|------------------------------------|--|--|--|
| Request Number                     | SCS-SDR-B18-04-2019-000006           |                   | Requested Date                              | Cargo General Declaration (FAL 2)  |  |  |  |
| IMO Number                         | 12345xxsdf5656                       |                   | OGA Status                                  | Ship Stores Declaration (FAL3)     |  |  |  |
| Ship Identification No.            | * FDK84412                           |                   | Marine Dept. Pending                        | Crew's Effects Declaration (FAL 4) |  |  |  |
| Ship Call Number                   | 194ACX                               |                   | Immigration Dept. Pending                   | Crew List (FAL 5)                  |  |  |  |
| Official No.                       |                                      |                   |                                             | Passenger List (FAL 6)             |  |  |  |
| Voyage Number                      | 34234                                |                   |                                             |                                    |  |  |  |
| Call Sign No.                      | abc123                               |                   |                                             | Dangerous Goods Declaration (FAL7) |  |  |  |
| Name of Ship                       | GEMINI                               |                   |                                             | Last 10 Ports of Calls List        |  |  |  |
| Vessel Nationality Type            | Foreign     Local                    |                   | Vessel Type                                 | Immigration Clearance Form         |  |  |  |
| Flag State of Ship                 | DENMARK                              |                   | Registration No.                            | Petroleum Safety Measures (Form A) |  |  |  |
|                                    |                                      |                   |                                             | Manu / Unlead Desuments            |  |  |  |
| Shipping Agent                     | TRANCY LOGISTICS (MALAYSIA) SDN. BHD |                   | Type of Voyage                              | View / Opioad Documents            |  |  |  |
| Name of Master                     | * JOHNY                              |                   | Position of Ship in the Port                | View Ship Details                  |  |  |  |
| Port of Departure                  | MYPKG-B18-S-PORT KLANG (PELABUHAN I  |                   | Location/Terminal Name                      | View Agent Details                 |  |  |  |
| Last Port of Call                  |                                      |                   | Next Port of Call                           | View Ship Arrival Declaration      |  |  |  |
| Actual Date and Time of Departure  |                                      | ETD Date and Time | View LD/PD/Petroleum Permit Receipt History |                                    |  |  |  |

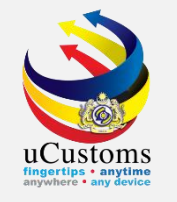

DANGEROUS GOOD DECLARATION (FAL7) form appears. Status is NEW.
If no dangerous goods, tick at the "Nil DG Goods" checkbox.
If there is dangerous goods in the ship, no need to tick at the Nil DG Goods checkbox.
Then click "Create".

| ■ DANGEROUS GOODS DECLARATION | (FAL 7)   |                                   | STATUS : NEW |
|-------------------------------|-----------|-----------------------------------|--------------|
| Ship Identification No.       | FDK84412  | Name of Ship                      | GEMINI       |
| Port of loading               |           | Port of Discharge                 |              |
| Submission Date               | <b>**</b> | Nil DG Goods                      |              |
| Dangerous Goods On-board      |           | Same as Arrival Declaration       |              |
| Additional Information        |           | Is Arms Security(Weapon) on board |              |
|                               |           |                                   |              |
|                               |           | Create Back                       |              |

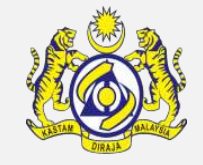

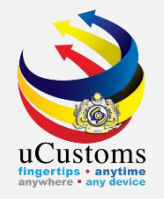

#### Status now changed to **CREATED.** Click "Save" and then "Complete".

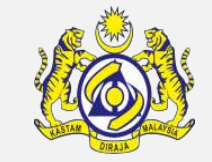

| ■ DANGEROUS GOODS DECLARATION ( | (FAL 7)  |                                  |        | STATUS : CREATE | D 📰 |  |
|---------------------------------|----------|----------------------------------|--------|-----------------|-----|--|
| Ship Identification No.         | FDK84412 | Name of Ship                     | GEMINI |                 |     |  |
| Port of loading                 |          | Port of Discharge                |        |                 |     |  |
| Submission Date                 | ▲        | Nil DG Goods                     |        |                 |     |  |
| Dangerous Goods On-board        |          | Same as Arrival Declaration      |        |                 |     |  |
| Additional Information          |          | Is Arms Security(Weapon) on boar | d 🗌    |                 |     |  |
|                                 |          |                                  |        |                 |     |  |
| Save Complete Back              |          |                                  |        |                 |     |  |

#### Status changed to **COMPLETED**, click "**Back**".

| ■ DANGEROUS GOODS DECLARATION | STATUS : COMPLETED |                                   |        |  |
|-------------------------------|--------------------|-----------------------------------|--------|--|
| Ship Identification No.       | FDK84412           | Name of Ship                      | GEMINI |  |
| Port of loading               |                    | Port of Discharge                 |        |  |
| Submission Date               | <b>*</b>           | Nil DG Goods                      | 1      |  |
| Dangerous Goods On-board      |                    | Same as Arrival Declaration       |        |  |
| Additional Information        |                    | Is Arms Security(Weapon) on board |        |  |
|                               |                    |                                   |        |  |
|                               |                    | Amen Back                         |        |  |

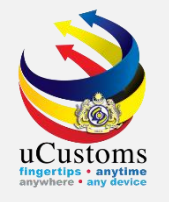

Next, click on the link repository at the top right of the form, and click on "List 10 Ports of Calls List".

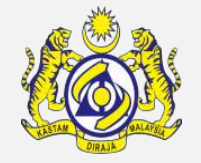

| SHIP DEPARTURE DECLARATION (FAL 1) |                                      |                              |                                             |  |  |  |  |
|------------------------------------|--------------------------------------|------------------------------|---------------------------------------------|--|--|--|--|
| Request Number                     | SCS-SDR-B18-04-2019-000006           | Requested Date               | Cargo General Declaration (FAL 2)           |  |  |  |  |
| IMO Number                         | 12345xxsdf5656                       | OGA Status                   | Ship Stores Declaration (FAL3)              |  |  |  |  |
| Ship Identification No.            | * FDK84412                           | Marine Dept. Pending         | Crew's Effects Declaration (FAL 4)          |  |  |  |  |
| Ship Call Number                   | 194ACX                               | Immigration Dept. Pending    | Crew List (FAL 5)                           |  |  |  |  |
| Official No.                       |                                      |                              | Passenger List (FAL 6)                      |  |  |  |  |
| Voyage Number                      | 34234                                |                              | Den service Coolds Declaration (541.7)      |  |  |  |  |
| Call Sign No.                      | abc123                               |                              | Dangerous Goods Declaration (FAL7)          |  |  |  |  |
| Name of Ship                       | GEMINI                               |                              | Last 10 Ports of Calls List                 |  |  |  |  |
| Vessel Nationality Type            | Foreign Local                        | Vessel Type                  | Immigration Clearance Form                  |  |  |  |  |
| Flag State of Ship                 | DENMARK                              | Registration No.             | Petroleum Safety Measures (Form A)          |  |  |  |  |
|                                    |                                      |                              | View / Upload Documents                     |  |  |  |  |
| Shipping Agent                     | TRANCY LOGISTICS (MALAYSIA) SDN. BHD | Type of Voyage               |                                             |  |  |  |  |
| Name of Master                     | * JOHNY                              | Position of Ship in the Port | View Ship Details                           |  |  |  |  |
| Port of Departure                  | MYPKG-B18-S-PORT KLANG (PELABUHAN I  | Location/Terminal Name       | View Agent Details                          |  |  |  |  |
| Last Port of Call                  |                                      | Next Port of Call            | View Ship Arrival Declaration               |  |  |  |  |
| Actual Date and Time of Departure  | 00 ▼ 00 ▼                            | ETD Date and Time            | View LD/PD/Petroleum Permit Receipt History |  |  |  |  |

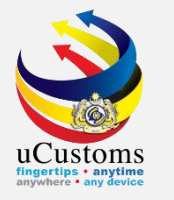

In the **LAST 10 PORTS OF CALLS** list, tick at **Maiden Voyage** checkbox if the ship is a new ship. Put **reason**, and then click "**Create**".

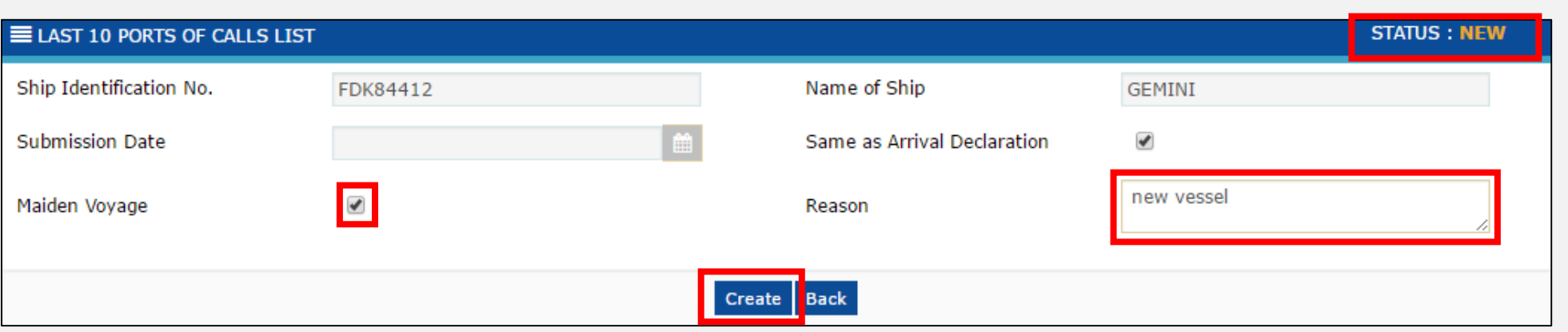

If there are ports need to be key in, click at the "+" to add new. After fill all details of ports, click **Complete**.

| ■ LAST 10 PORTS OF CALLS LIST |          |                             |            | STATUS : CREATED |
|-------------------------------|----------|-----------------------------|------------|------------------|
| Ship Identification No.       | FDK84412 | Name of Ship                | GEMINI     |                  |
| Submission Date               | <b>*</b> | Same as Arrival Declaration | <b>e</b>   |                  |
| Maiden Voyage                 | Ø        | Reason                      | new vessel |                  |
|                               |          |                             |            |                  |
| O PORT OF CALL LISTS          |          |                             |            |                  |
| NO RECORDS AVAILABLE          |          |                             |            |                  |
| 💼 🕂 🕹 💿                       |          |                             |            |                  |
|                               | Sav      | ve Complete Back            |            |                  |

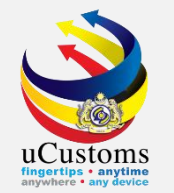

#### Status now changed to **COMPLETED**.

#### Click "Back" to return to the Ship Departure Declaration form.

| ■ LAST 10 PORTS OF CALLS LIST | STATUS : COMPLETED   |      |                            |            |   |  |  |  |
|-------------------------------|----------------------|------|----------------------------|------------|---|--|--|--|
| Ship Identification No.       | FDK84412             | N    | lame of Ship               | GEMINI     |   |  |  |  |
| Submission Date               | (1)                  | S    | ame as Arrival Declaration | A.         |   |  |  |  |
| Maiden Voyage                 |                      | R    | eason                      | new vessel | 4 |  |  |  |
|                               |                      |      |                            |            |   |  |  |  |
| PORT OF CALL LISTS            |                      |      |                            |            |   |  |  |  |
| NO RECORDS AVAILABLE          | NO RECORDS AVAILABLE |      |                            |            |   |  |  |  |
|                               |                      |      |                            |            |   |  |  |  |
|                               |                      | Back |                            |            |   |  |  |  |

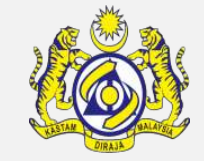

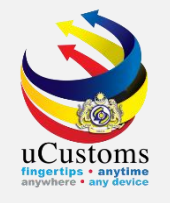

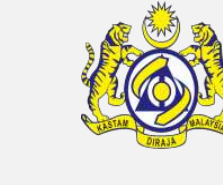

| SHIP DEPARTURE DECLARATION (FAL 1) |                                      |                                                               |                                    |  |
|------------------------------------|--------------------------------------|---------------------------------------------------------------|------------------------------------|--|
| Request Number                     | SCS-SDR-B18-04-2019-000006           | Requested Date                                                | Cargo General Declaration (FAL 2)  |  |
| IMO Number                         | 12345xxsdf5656                       | OGA Status                                                    | Ship Stores Declaration (FAL3)     |  |
| Ship Identification No.            | * FDK84412                           | Marine Dept. Pending                                          | Crew's Effects Declaration (FAL 4) |  |
| Ship Call Number                   | 194ACX                               | Immigration Dept. Pending                                     | Crew List (FAL 5)                  |  |
| Official No.                       |                                      |                                                               | Passenger List (FAL 6)             |  |
| Voyage Number                      | 34234                                |                                                               |                                    |  |
| Call Sign No.                      | abc123                               |                                                               | Dangerous Goods Declaration (FAL7) |  |
| Name of Ship                       | GEMINI                               | Last 10 Ports of Calls List                                   |                                    |  |
| Vessel Nationality Type            | Foreign     Local                    | Vessel Type Immigration Clearance Form                        |                                    |  |
| Flag State of Ship                 | DENMARK                              | Registration No. Petroleum Safety Measures (Form A)           |                                    |  |
|                                    |                                      |                                                               | View / Unload Documents            |  |
| Shipping Agent                     | TRANCY LOGISTICS (MALAYSIA) SDN. BHD | Type of Voyage                                                |                                    |  |
| Name of Master                     | * JOHNY                              | Position of Ship in the Port                                  | View Ship Details                  |  |
| Port of Departure                  | MYPKG-B18-S-PORT KLANG (PELABUHAN I  | Location/Terminal Name View Agent Details                     |                                    |  |
| Last Port of Call                  |                                      | Next Port of Call View Ship Arrival Declaration               |                                    |  |
| Actual Date and Time of Departure  | ● 00 ▼ 00 ▼                          | ETD Date and Time View LD/PD/Petroleum Permit Receipt History |                                    |  |

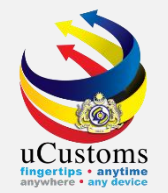

#### Status is **NEW**. Put **remarks**, and click "**Create**".

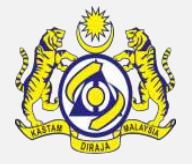

| ■ IMMIGRATION CLEARANCE FORM    |                    |        |                                        |                        | STATUS : NEW |  |
|---------------------------------|--------------------|--------|----------------------------------------|------------------------|--------------|--|
| Ship Identification No.         | FDK84412           |        | Official No.                           |                        |              |  |
| Call Sign No.                   | abc123             |        | IMO Number                             | 12345xxsdf5656         |              |  |
| Port of Arrival                 | ADENC-AND-L-ENCAMP |        | Voyage Number                          | 34234                  |              |  |
| Ship Call No. (SCN)             | 194ACX             |        | Vessel Type                            | OTHERS                 |              |  |
| Flag State of Ship              | DENMARK            |        | Name of Ship                           | GEMINI                 |              |  |
| Name of Master                  | JOHNY              |        | Expected Date and Time of<br>Departure | 19-04-2019 0(          | v            |  |
| Actual Date and Time of Arrival | 🗎 🔻 25 🔻           |        |                                        |                        |              |  |
| Last Port of Call               |                    |        | Next Port of Call                      | ADLMA-AND-L-LA MASSANA |              |  |
| Port of Registration            | ADENC-AND-L-ENCAMP |        | Registration Date                      | 19-04-2019             |              |  |
| Registration No.                |                    |        | Number of Crew Members                 | 1                      |              |  |
| Applicant Remarks               | ok                 |        | No. of Passengers                      | 0                      |              |  |
|                                 |                    |        |                                        |                        |              |  |
|                                 |                    | Create | l ack                                  |                        |              |  |

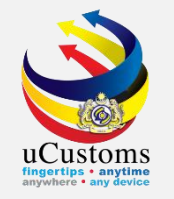

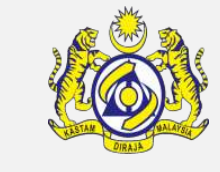

## Next, click on the link repository **a** the top right of the form, and click on **"View/Upload Documents"**.

| IMMIGRATION CLEARANCE FORM      |                    |                                        |                  | STATUS : CREATED            |
|---------------------------------|--------------------|----------------------------------------|------------------|-----------------------------|
| Ship Identification No.         | FDK84412           | Official No.                           |                  | View / Upload Documents     |
| Call Sign No.                   | abc123             | IMO Number                             | 12345xxsdf5656   | View Ship Details           |
| Port of Arrival                 | ADENC-AND-L-ENCAMP | Voyage Number                          | 34234            | Last 10 Ports of Calls List |
| Ship Call No. (SCN)             | 194ACX             | Vessel Type                            | OTHERS           | View Agent Details          |
| Flag State of Ship              | DENMARK            | Name of Ship                           | GEMINI           |                             |
| Name of Master                  | ЈОНИУ              | Expected Date and Time of<br>Departure | 19-04-2019       | View Remarks History        |
| Actual Date and Time of Arrival | 🗎 🔻 25 🔻           |                                        |                  |                             |
| Last Port of Call               |                    | Next Port of Call                      | ADLMA-AND-L-LA N | 1ASSANA                     |
| Port of Registration            | ADENC-AND-L-ENCAMP | Registration Date                      | 19-04-2019       | <b></b>                     |
| Registration No.                |                    | Number of Crew Members                 | 1                |                             |
| Applicant Remarks               | ok //              | No. of Passengers                      | 0                |                             |
|                                 | Sa                 | ve Complete Back                       |                  |                             |
|                                 |                    |                                        |                  |                             |

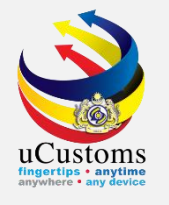

#### **Upload** all mandatory documents and then click "**Close**".

| UPLOAD DOCUMENTS         |                                                                                 |
|--------------------------|---------------------------------------------------------------------------------|
| Document Type            | * Please Select Document Type 🔹 🕑                                               |
| File Upload              | * Choose Files No file chosen                                                   |
|                          | Maximum size allowed for each file is 3 MB and can attach upto 10 MB/25 files 🟮 |
| Document Reference No.   |                                                                                 |
| Expiry Date              |                                                                                 |
| Remarks                  |                                                                                 |
|                          | Upload                                                                          |
| File(s) uploaded success | fully.                                                                          |
| Close                    |                                                                                 |

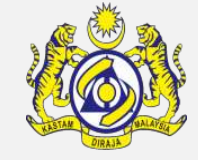

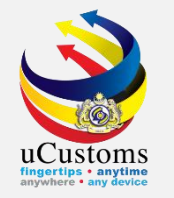

### Click "**Complete**" to proceed.

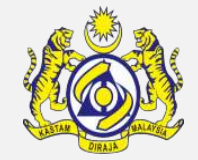

| ■ IMMIGRATION CLEARANCE FORM    |                    |                                        | STATUS : CREATED       |
|---------------------------------|--------------------|----------------------------------------|------------------------|
| Ship Identification No.         | FDK84412           | Official No.                           |                        |
| Call Sign No.                   | abc123             | IMO Number                             | 12345xxsdf5656         |
| Port of Arrival                 | ADENC-AND-L-ENCAMP | Voyage Number                          | 34234                  |
| Ship Call No. (SCN)             | 194ACX             | Vessel Type                            | OTHERS                 |
| Flag State of Ship              | DENMARK            | Name of Ship                           | GEMINI                 |
| Name of Master                  | JOHNY              | Expected Date and Time of<br>Departure | 19-04-2019 🔻 0( 🔻      |
| Actual Date and Time of Arrival | 👚 🔻 25 🔻           |                                        |                        |
| Last Port of Call               |                    | Next Port of Call                      | ADLMA-AND-L-LA MASSANA |
| Port of Registration            | ADENC-AND-L-ENCAMP | Registration Date                      | 19-04-2019             |
| Registration No.                |                    | Number of Crew Members                 | 1                      |
| Applicant Remarks               | ok                 | No. of Passengers                      | 0                      |
|                                 | Si                 | ave Complete Back                      |                        |

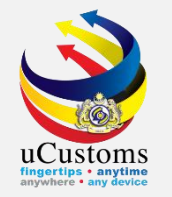

#### Status now changed to **COMPLETED**. Click "**Back**".

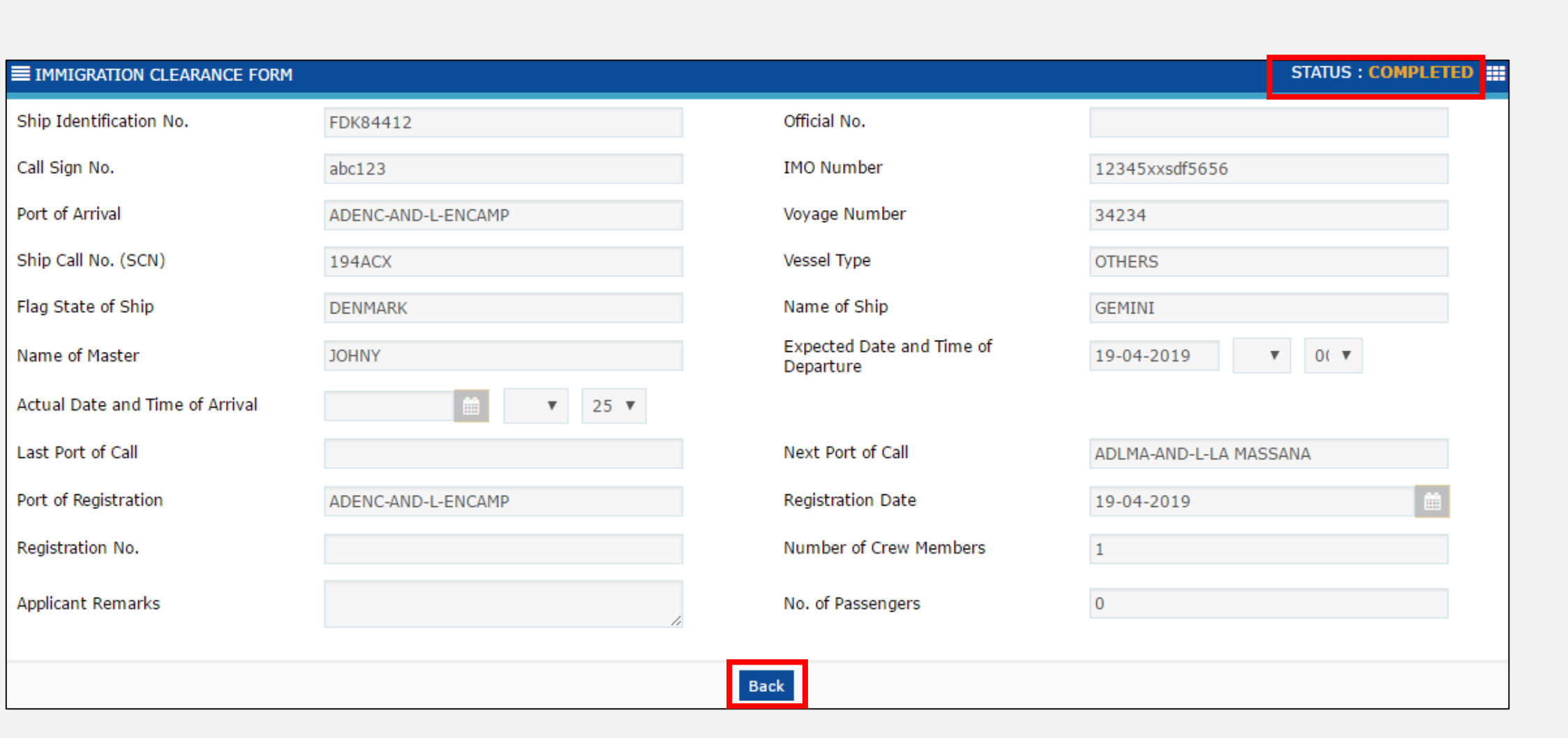

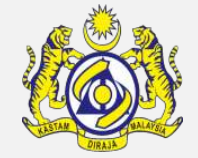

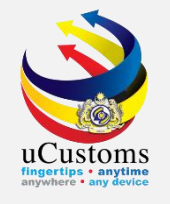

# Next, click on the link repository at the top right of the form, and click on **"Petroleum Safety Measures (Form A)"**.

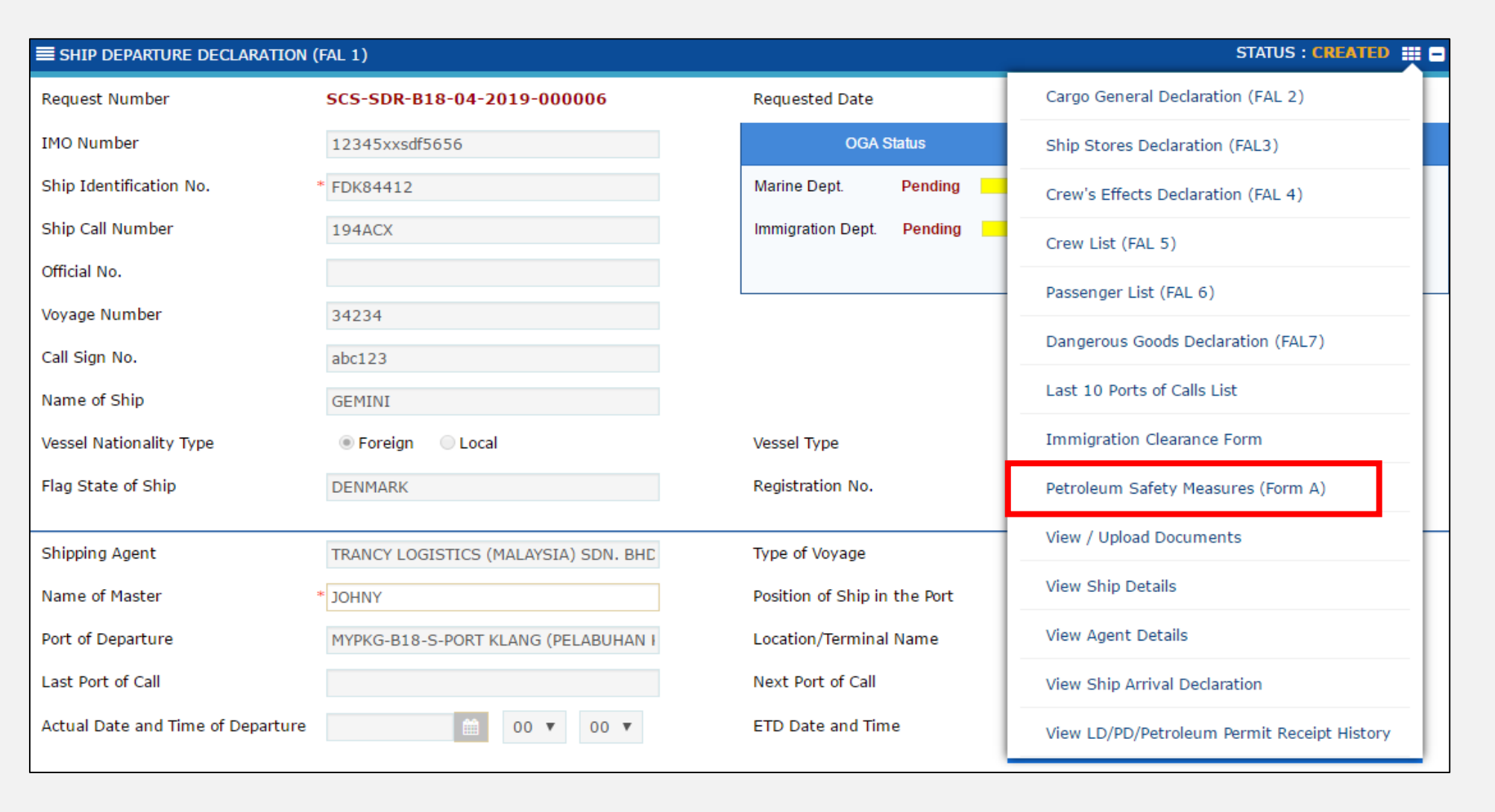

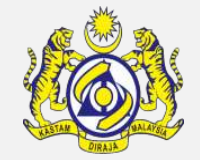

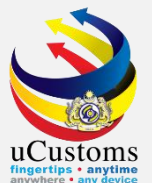

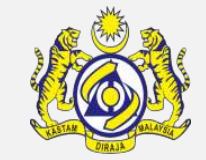

#### In **VESSEL ADVISE** form appear with **NEW** status. Fill all \* field and then click "Create".

| E PETROLEUM SAFETY MEASURES (FORM A) PART I |           |        |                                    |                  | STATUS : NEW |
|---------------------------------------------|-----------|--------|------------------------------------|------------------|--------------|
| Ship Identification No.                     | FDK84412  |        | Name of Ship                       | GEMINI           |              |
| Submission Date                             | <b>**</b> |        | Location of Petroleum Cargo Stored |                  |              |
|                                             |           |        | Decision                           | SELECT THE VALUE | •            |
|                                             |           |        |                                    |                  |              |
|                                             |           | Create | 3ack                               |                  |              |

#### Associate BL (if any) before proceed by clicking "Save" and "Complete".

| EPETROLEUM SAFETY MEASURES (FORM A | ) PART I |          |                                    |                  | STATUS : CREATED |
|------------------------------------|----------|----------|------------------------------------|------------------|------------------|
| Ship Identification No.            | FDK84412 |          | Name of Ship                       | GEMINI           |                  |
| Submission Date                    |          | Ê        | Location of Petroleum Cargo Stored |                  |                  |
|                                    |          |          | Decision                           | SELECT THE VALUE | •                |
|                                    |          |          |                                    |                  |                  |
| BILL OF LADING LIST                |          |          |                                    |                  |                  |
| NO RECORDS AVAILABLE               |          |          |                                    |                  |                  |
| જી જ                               |          |          |                                    |                  |                  |
|                                    |          | Save Com | plete Back                         |                  |                  |

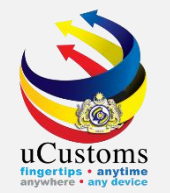

### Status now changed to **COMPLETED**, then click "**Back**".

| E PETROLEUM SAFETY MEASURES (FORM A) PART I |          |    |                                    |                  | STATUS : COMPLETED |
|---------------------------------------------|----------|----|------------------------------------|------------------|--------------------|
| Ship Identification No.                     | FDK84412 |    | Name of Ship                       | GEMINI           |                    |
| Submission Date                             |          | â  | Location of Petroleum Cargo Stored |                  |                    |
|                                             |          |    | Decision                           | SELECT THE VALUE | Ŧ                  |
|                                             |          |    |                                    |                  |                    |
| BILL OF LADING LIST                         |          |    |                                    |                  |                    |
| NO RECORDS AVAILABLE                        |          |    |                                    |                  |                    |
|                                             |          |    |                                    |                  |                    |
|                                             |          | Ва | ck                                 |                  |                    |

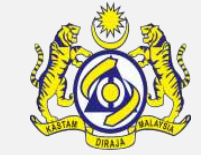

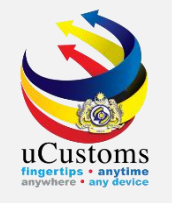

Next, click on the link repository **a** the top right of the form, and click on **"View/Upload Documents**".

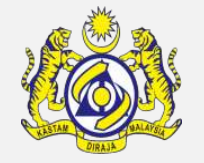

| SHIP DEPARTURE DECLARATION (      | FAL 1)                               |                                                               | STATUS : CREATED III -             |
|-----------------------------------|--------------------------------------|---------------------------------------------------------------|------------------------------------|
| Request Number                    | SCS-SDR-B18-04-2019-000006           | Requested Date                                                | Cargo General Declaration (FAL 2)  |
| IMO Number                        | 12345xxsdf5656                       | OGA Status                                                    | Ship Stores Declaration (FAL3)     |
| Ship Identification No.           | * FDK84412                           | Marine Dept. Pending                                          | Crew's Effects Declaration (FAL 4) |
| Ship Call Number                  | 194ACX                               | Immigration Dept. Pending                                     | Crew List (FAL 5)                  |
| Official No.                      |                                      |                                                               | Passenger List (EAL 6)             |
| Voyage Number                     | 34234                                |                                                               |                                    |
| Call Sign No.                     | abc123                               |                                                               | Dangerous Goods Declaration (FAL7) |
| Name of Ship                      | GEMINI                               | Last 10 Ports of Calls List                                   |                                    |
| Vessel Nationality Type           | Foreign      Local                   | Vessel Type Immigration Clearance Form                        |                                    |
| Flag State of Ship                | DENMARK                              | Registration No. Petroleum Safety Measures (Form A)           |                                    |
|                                   |                                      |                                                               | View / Unload Documents            |
| Shipping Agent                    | TRANCY LOGISTICS (MALAYSIA) SDN. BHD | Type of Voyage                                                | view, opioud bocaments             |
| Name of Master                    | * JOHNY                              | Position of Ship in the Port                                  | View Ship Details                  |
| Port of Departure                 | MYPKG-B18-S-PORT KLANG (PELABUHAN I  | Location/Terminal Name View Agent Details                     |                                    |
| Last Port of Call                 |                                      | Next Port of Call View Ship Arrival Declaration               |                                    |
| Actual Date and Time of Departure | iii 00 ▼ 00 ▼                        | ETD Date and Time View LD/PD/Petroleum Permit Receipt History |                                    |

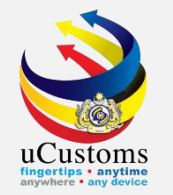

#### **Upload** all mandatory documents and then click "**Close**".

| UPLOAD DOCUMENTS          |                                                                                 |
|---------------------------|---------------------------------------------------------------------------------|
| Document Type             | * Please Select Document Type 🔹 🧕                                               |
| File Upload               | * Choose Files No file chosen                                                   |
|                           | Maximum size allowed for each file is 3 MB and can attach upto 10 MB/25 files 🟮 |
| Document Reference No.    |                                                                                 |
| Expiry Date               |                                                                                 |
| Remarks                   |                                                                                 |
|                           |                                                                                 |
|                           | Upload                                                                          |
| File(s) uploaded successf | illy.                                                                           |
| Close                     |                                                                                 |

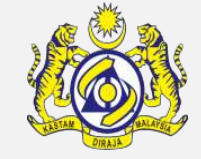

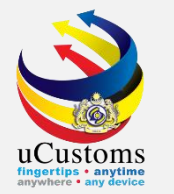

# Now, **SHIP DEPARTURE DECLARATION** form appears as shown below. Status changed to **MODIFIED**. Form show **OGA Status** as well as **Departure Declaration Status** are still pending.

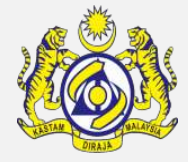

| SHIP DEPARTURE DECLARAT    | ION (FAL 1)                        |                              | STATUS : MO                   |
|----------------------------|------------------------------------|------------------------------|-------------------------------|
| Request Number             | SCS-SDR-B18-04-2019-000006         | Requested Date               | 19-04-2019                    |
| MO Number                  | 12345xxsdf5656                     | OGA Status                   | Departure Declaration Stat    |
| Ship Identification No.    | * FDK84412                         | Marine Dept. Pending         | Ship Clearance Status Pending |
| hip Call Number            | 194ACX                             | Immigration Dept. Pending    | Port Clearance Status Pending |
| Official No.               |                                    |                              |                               |
| /oyage Number              | 34234                              |                              |                               |
| Call Sign No.              | abc123                             |                              |                               |
| Name of Ship               | GEMINI                             |                              |                               |
| /essel Nationality Type    | Foreign OLocal                     | Vessel Type                  | OTHERS                        |
| lag State of Ship          | DENMARK                            | Registration No.             |                               |
|                            |                                    |                              |                               |
| Shipping Agent             | TRANCY LOGISTICS (MALAYSIA) SDN. E | Type of Voyage               | * INTERNATIONAL               |
| ame of Master              | * JOHNY                            | Position of Ship in the Port | * BERTH                       |
| Port of Departure          | MYPKG-B18-S-PORT KLANG (PELABUHAI  | Location/Terminal Name       |                               |
| ast Port of Call           |                                    | Next Port of Call            | ADLMA-AND-L-LA MASSANA        |
| Actual Date and Time of    |                                    |                              |                               |
| Departure                  | 19-04-2019 21 V 25 V               | ETD Date and Time            | * 19-04-2019 <u>⊞</u> 23 ¥ 00 |
|                            |                                    |                              |                               |
| Gross Tonnage              | 1,000.000                          | Net Tonnage                  | 50                            |
| Burthen                    |                                    | Mean Draft(Meters)           |                               |
| No. of Crews               | 1                                  | No. of Passengers            |                               |
| Brief Description of Cargo |                                    |                              |                               |
| . ,                        |                                    |                              | /                             |
|                            |                                    |                              |                               |

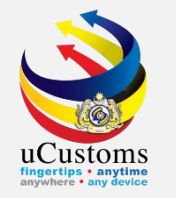

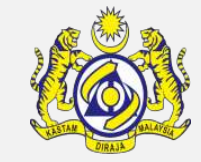

#### Please ensure to **tick** the disclaimer at the bottom page before submitting.

#### Then, click "**Submit**" to submit the form.

| Brief Description of Cargo                                                                                     |                                                                                                    |  |  |  |
|----------------------------------------------------------------------------------------------------|----------------------------------------------------------------------------------------------------|--|--|--|
| Brief Particulars of Voyage                                                                                    | //<br>(Please Mention Previous and Subsequent Port of calls and Ports where remaining cargo will be discharged) |  |  |  |
| This Ship's requirements in terms                                                                              |                                                                                                    |  |  |  |
| of waste and residue reception                                                                                 |                                                                                                    |  |  |  |
| facilities                                                                                                    |                                                                                                    |  |  |  |
| Remarks                                                                                                    |                                                                                                    |  |  |  |
| I/We hereby certify that all entries on this application are true and correct to the best of my/our knowledge. |                                                                                                    |  |  |  |
| Save Submit Lack                                                                                               |                                                                                                    |  |  |  |

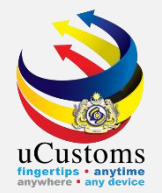

### Status now changed to **SUBMITTED**.

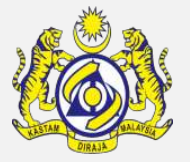

| SHIP DEPARTURE DECLARATION (F     | AL 1)                                |                              | STATUS : SUBMITTED            |  |  |
|-----------------------------------|--------------------------------------|------------------------------|-------------------------------|--|--|
| Request Number                    | SCS-SDR-B18-04-2019-000006           | Requested Date               | 19-04-2019                    |  |  |
| IMO Number                        | 12345xxsdf5656                       | OGA Status                   | Departure Declaration Status  |  |  |
| Ship Identification No.           | * FDK84412                           | Marine Dept. Pending         | Ship Clearance Status Pending |  |  |
| Ship Call Number                  | 194ACX                               | Immigration Dept. Pending    | Port Clearance Status Pending |  |  |
| Official No.                      |                                      |                              |                               |  |  |
| Voyage Number                     | 34234                                |                              |                               |  |  |
| Call Sign No.                     | abc123                               |                              |                               |  |  |
| Name of Ship                      | GEMINI                               |                              |                               |  |  |
| Vessel Nationality Type           | Foreign      Local                   | Vessel Type                  | OTHERS                        |  |  |
| Flag State of Ship                | DENMARK                              | Registration No.             |                               |  |  |
|                                   |                                      |                              |                               |  |  |
| Shipping Agent                    | TRANCY LOGISTICS (MALAYSIA) SDN. BHD | Type of Voyage               | * INTERNATIONAL               |  |  |
| Name of Master                    | * JOHNY                              | Position of Ship in the Port | * BERTH V                     |  |  |
| Port of Departure                 | MYPKG-B18-S-PORT KLANG (PELABUHAN KI | Location/Terminal Name       |                               |  |  |
| Last Port of Call                 |                                      | Next Port of Call            | ADLMA-AND-L-LA MASSANA        |  |  |
| Actual Date and Time of Departure | 19-04-2019 🗎 21 🔻 25 🔻               | ETD Date and Time            | * 19-04-2019 🗎 23 ▼ 00 ▼      |  |  |
|                                   |                                      |                              |                               |  |  |
| Gross Tonnage                     | 1,000.000                            | Net Tonnage                  | 500.000                       |  |  |
| Burthen                           |                                      | Mean Draft(Meters)           |                               |  |  |
| No. of Crews                      | 1                                    | No. of Passengers            | 0                             |  |  |

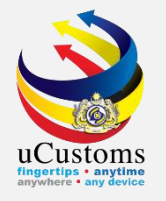

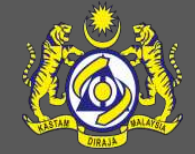

## Marine Department (JLM) - to approve ship departure

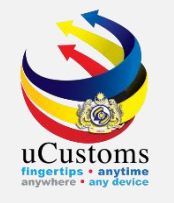

#### Login as **JLM Port Officer** to approve ship departure.

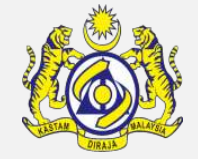

Click at the inbox that shows "Submitted Ship Arrival/Departure Declaration".

|                              | .UST<br>Aalaysian | OMS<br>Customs Department                                         |                                                                                |                                                                   |                              | Login Id : nurhaswani@binnar<br>User Profile : JLM Port Officer | y.com |
|------------------------------|-------------------|-------------------------------------------------------------------|--------------------------------------------------------------------------------|-------------------------------------------------------------------|------------------------------|-----------------------------------------------------------------|-------|
| ·   🖸   » SHIP / CARGO » ADM | MIN »TR           | RADE FACILITATION »REGISTRAT                                      | TION » REVENUE                                                                 |                                                                   |                              |                                                                 | < >   |
| NOTIFICATION MODULES LIST    | <mark>م</mark>    | ■ INBOX NOTIFICATIONS                                             |                                                                                |                                                                   |                              |                                                                 | E     |
| Declarations                 | +                 |                                                                   |                                                                                |                                                                   |                              |                                                                 |       |
| Ship Clearance               | +                 | Submitted Ship<br>Arrival/Departure<br>Declarations<br><b>110</b> | Vessel Registration<br>Submitted<br><b>3</b>                                   | Petroluem Safety Measures<br>Submitted to JLM Officer<br><b>3</b> | Vessel Amendment<br>O        | Amend Passengers<br>Approved<br>1                               |       |
|                              |                   | CBRA Approval Request<br>Created<br><b>6</b>                      | Cargo unload Blocked for<br>Ship Arrival/Departure<br>Declarations<br><b>1</b> | Blocked Ship<br>Arrival\Departure<br>Declarations<br><b>12</b>    | Rejected PAN Security<br>2   | Rejected PANSecurity<br>2                                       |       |
|                              |                   | Cancelled Ship<br>Arrival/Departure<br>Declarations<br><b>20</b>  | Ship Arrival/Departure<br>Requested for Cancellation<br>5                      | Rejected Ship<br>Arrival\Departure<br>Declarations<br><b>12</b>   | Vessel Approval<br><b>68</b> | PANS Security Approved<br>33                                    |       |

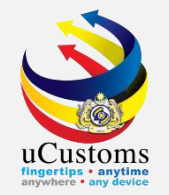

#### Inbox list appeared. Click at the respective **reference**.

| <b>≣</b> INBOX                           |                                                                     |                        | 8                              |
|------------------------------------------|---------------------------------------------------------------------|------------------------|--------------------------------|
| From                                     | Subject                                                             | Received Date          | Reference                      |
| TRANCY LOGISTICS (MALAYSIA) SDN.<br>BHD. | Ship Departure Declaration SCS-SDR-B18-04-2019-000006 is Submitted  | 19-04-2019<br>22:00:49 | SCS-SDR-B18-04-2019-<br>000006 |
| LORDSHIP SHIPPING AGENCY SDN.<br>BHD.    | Ship Arrival Declaration SCS-SAR-B18-04-2019-000009 is<br>Submitted | 19-04-2019<br>16:29:11 | SCS-SAR-B18-04-2019-<br>000009 |
| LORDSHIP SHIPPING AGENCY SDN.<br>BHD.    | Ship Arrival Declaration SCS-SAR-B18-04-2019-000008 is<br>Submitted | 19-04-2019<br>15:46:52 | SCS-SAR-B18-04-2019-<br>000008 |

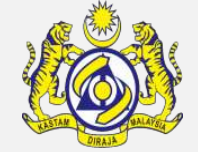

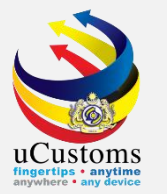

### In the SHIP DEPARTURE DECLARATION (FAL1) form that has been submitted, click "Approve".

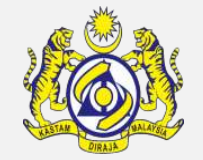

| SHIP DEPARTURE DECLARATION (F     | AL 1)                                 |                                  | STATUS : SUBMITTED            |
|-----------------------------------|---------------------------------------|----------------------------------|-------------------------------|
| Request Number                    | SCS-SDR-B18-04-2019-000006            | Requested Date                   | 19-04-2019                    |
| IMO Number                        | 12345xxsdf5656                        | OGA Status                       | Departure Declaration Status  |
| Ship Identification No.           | * FDK84412                            | Marine Dept. Pending             | Ship Clearance Status Pending |
| Ship Call Number                  | 194ACX                                | Immigration Dept. Pending        | Port Clearance Status Pending |
| Official No.                      |                                       |                                  |                               |
| Voyage Number                     | 34234                                 |                                  |                               |
| Call Sign No.                     | abc123                                |                                  |                               |
| Name of Ship                      | GEMINI                                |                                  |                               |
| Vessel Nationality Type           | Foreign Occal                         | Vessel Type                      | OTHERS                        |
| Flag State of Ship                | DENMARK                               | Registration No.                 |                               |
|                                   |                                       |                                  |                               |
| Shipping Agent                    | TRANCY LOGISTICS (MALAYSIA) SDN. BHD. | Type of Voyage                   | * INTERNATIONAL               |
| Name of Master                    | * JOHNY                               | Position of Ship in the Port     | * BERTH V                     |
| Port of Departure                 | MYPKG-B18-S-PORT KLANG (PELABUHAN KLA | Location/Terminal Name           |                               |
| Last Port of Call                 |                                       | Next Port of Call                | ADLMA-AND-L-LA MASSANA        |
| Actual Date and Time of Departure | 19-04-2019 🛍 21 🔻 25 🔻                | ETD Date and Time                | * 19-04-2019 🛍 23 🔻 00 🔻      |
|                                   |                                       |                                  |                               |
| Gross Tonnage                     | 1,000.000                             | Net Tonnage                      | 500.000                       |
| Burthen                           |                                       | Mean Draft(Meters)               |                               |
| No. of Crews                      | 1                                     | No. of Passengers                | 0                             |
|                                   | Save Approve Leiset Betur             | n for Correction Drint FALL Back |                               |

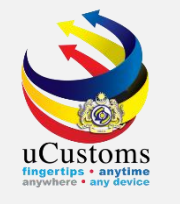

Status of **SHIP DEPARTURE DECLARATION** now changed to **APPROVED**. At the moment, one of OGA status which is **Marine Department** status already changed to **APPROVED**, together with the two Departure Declaration Status.

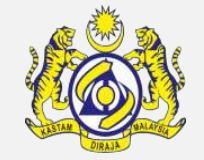

| SHIP DEPARTURE DECLARATION (F     | AL 1)                                 |                              | STATUS : APPROVED              |
|-----------------------------------|---------------------------------------|------------------------------|--------------------------------|
| Request Number                    | SCS-SDR-B18-04-2019-000006            | Requested Date               | 19-04-2019                     |
| IMO Number                        | 12345xxsdf5656                        | OGA Status                   | Departure Declaration Status   |
| Ship Identification No.           | * FDK84412                            | Marine Dept. Approved        | Ship Clearance Status Approved |
| Ship Call Number                  | 194ACX                                | Immigration Dept. Pending    | Port Clearance Status Approved |
| Official No.                      |                                       |                              |                                |
| Voyage Number                     | 34234                                 |                              |                                |
| Call Sign No.                     | abc123                                |                              |                                |
| Name of Ship                      | GEMINI                                |                              |                                |
| Vessel Nationality Type           | Foreign O Local                       | Vessel Type                  | OTHERS                         |
| Flag State of Ship                | DENMARK                               | Registration No.             |                                |
|                                   |                                       |                              |                                |
| Shipping Agent                    | TRANCY LOGISTICS (MALAYSIA) SDN. BHD. | Type of Voyage               | * INTERNATIONAL                |
| Name of Master                    | * JOHNY                               | Position of Ship in the Port | * BERTH V                      |
| Port of Departure                 | MYPKG-B18-S-PORT KLANG (PELABUHAN KLA | Location/Terminal Name       |                                |
| Last Port of Call                 |                                       | Next Port of Call            | ADLMA-AND-L-LA MASSANA         |
| Actual Date and Time of Departure | 19-04-2019 🛗 21 🔻 25 🔻                | ETD Date and Time            | * 19-04-2019 🗰 23 🔻 00 🔻       |
|                                   |                                       |                              |                                |
| Gross Tonnage                     | 1,000.000                             | Net Tonnage                  | 500.000                        |
| Burthen                           |                                       | Mean Draft(Meters)           |                                |
| No. of Crews                      | 1                                     | No. of Passengers            | 0                              |
|                                   | Save Print End                        | orsement Print FAL1 Back     |                                |

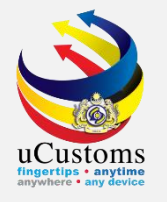

### Department of Immigration - to approve crews and passengers

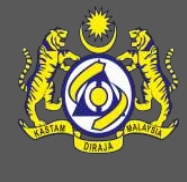

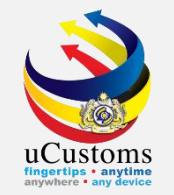

#### Login as **Immigration Officer** to approve crews and passengers.

Click at the inbox that shows "Immigration Clearance has been Submitted".

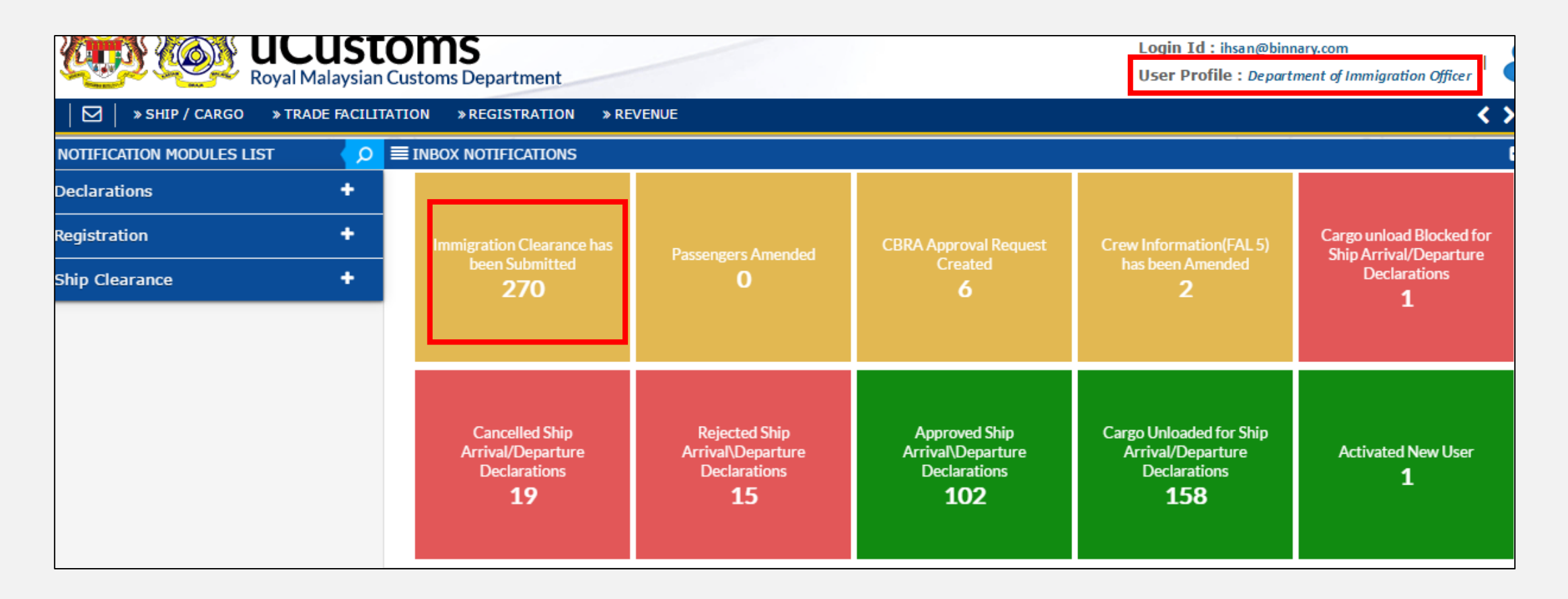

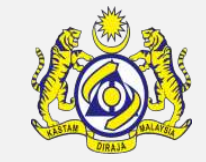

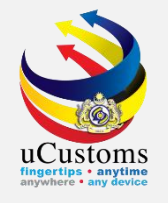

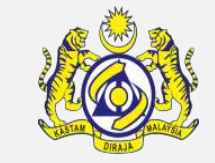

### Inbox list appeared. Click at the respective **reference**.

|                                       |                                          |                     | =         |
|---------------------------------------|------------------------------------------|---------------------|-----------|
| From                                  | Subject                                  | Received Date       | Reference |
| TRANCY LOGISTICS (MALAYSIA) SDN. BHD. | Immigration Clearance has been Submitted | 19-04-2019 22:00:49 | FDK84412  |
| LORDSHIP SHIPPING AGENCY SDN. BHD.    | Immigration Clearance has been Submitted | 19-04-2019 15:46:52 | FIT84395  |
| LORDSHIP SHIPPING AGENCY SDN. BHD.    | Immigration Clearance has been Submitted | 11-04-2019 16:33:47 | FAX78749  |
| LORDSHIP SHIPPING AGENCY SDN. BHD.    | Immigration Clearance has been Submitted | 11-04-2019 15:12:13 | FPA12321  |

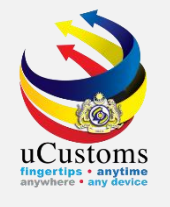

#### **IMMIGRATION CLEARANCE form** appear with **SUBMITTED** status.

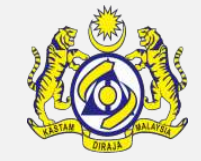

# Click on the link repository at the top right of the form, and click on "Crew List (FAL5)" and "Passenger List (FAL6)".

| ■ IMMIGRATION CLEARANCE FORM    |                    |                           |            | STATUS : SUBMITTED               |
|---------------------------------|--------------------|---------------------------|------------|----------------------------------|
| Ship Identification No.         | FDK84412           | Official No.              |            | View / Upload Documents          |
| Call Sign No.                   | abc123             | IMO Number                | 12345xxsdf | Crew List (FAL 5)                |
| Port of Arrival                 | ADENC-AND-L-ENCAMP | Voyage Number             | 34234      | Ship Arrival Declaration (FAL 1) |
| Ship Call No. (SCN)             | 194ACX             | Vessel Type               | OTHERS     | View Ship Details                |
| Flag State of Ship              | DENMARK            | Name of Ship              | GEMINI     |                                  |
| Name of Master                  | ЈОНИХ              | Expected Date and Time of | 19-04-2019 | Passenger List (FAL 6)           |
| Actual Date and Time of Arrival |                    | Departure                 |            | Last 10 Ports of Calls List      |
|                                 |                    |                           |            | View Agent Details               |
| Last Port of Call               |                    | Next Port of Call         | ADLMA-AND- |                                  |
| Port of Registration            | ADENC-AND-L-ENCAMP | Registration Date         | 19-04-2019 | View Remarks History             |
| Registration No.                |                    | Number of Crew Members    | 1          |                                  |
| Applicant Remarks               | 1.                 | No. of Passengers         | 0          |                                  |
| Review Remarks                  |                    |                           |            |                                  |
|                                 |                    |                           |            |                                  |
|                                 | A                  | pprove Reject Back        |            |                                  |

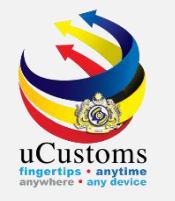

### **CREW LIST (FAL5)** form appear with **SUBMITTED** status.

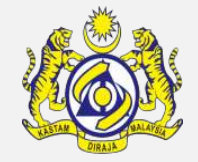

#### Click "Approve All".

| CREW LIST (FAL 5)                                              |               |             |               |                 |                             |          |      | 2              | STATUS : SUB | MITTED      |
|----------------------------------------------------------------|---------------|-------------|---------------|-----------------|-----------------------------|----------|------|----------------|--------------|-------------|
| Ship Identification No.                                        | FDK84412      | FDK84412    |               |                 | lame of Ship                |          | GEMI | VI             |              |             |
| Submission Date                                                | 19-04-2019    |             |               |                 | Same as Arrival Declaration |          |      |                |              |             |
| Approved / Rejected Date                                       |               |             | 1             | ) F             | Review Remarks              |          |      |                |              | 1           |
| Amendment Reason                                               | SELECT THE    | VALUE       |               | , A             | mended Date                 |          |      |                |              | Ê           |
| Amendment Remarks                                              |               |             |               | 1.              |                             |          |      |                |              |             |
| Q CREW LIST                                                    |               |             |               |                 |                             |          |      |                |              |             |
| No. Family Name/Given Name R                                   | ank or Rating | Nationality | Date of Birth | Place of Birth  | Travel Document Type        | Document | No.  | Submitted Date | Status       | View / Edit |
| 1 MOHD BIN ABDULLAH C                                          | HEF           | MALAYSIA    | 05-04-1985    | KUALA<br>LUMPUR | NRIC                        | 85040501 | 5421 | 19-04-2019     | Submitted    | Ø           |
| < Page 1 Of 1 Total 1 Item(s) > ≫           Items per list 5 ▼ |               |             |               |                 |                             |          |      |                |              |             |
| Approve All Approve Reject Back                                |               |             |               |                 |                             |          |      |                |              |             |

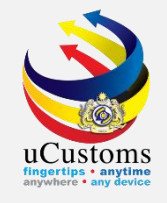

### Status on the Crew List now changed to **Approved**. Now, click "**Approve**".

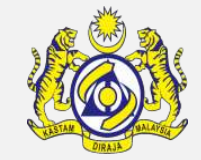

| ■ CREW LIST (FAL 5)               |                |             |               |                 |                             |         |        | ST             | ATUS : SUB | MITTED 🎫    |
|-----------------------------------|----------------|-------------|---------------|-----------------|-----------------------------|---------|--------|----------------|------------|-------------|
| Ship Identification No.           | FDK84412       |             |               | Name of Ship    |                             |         | GEMINI |                |            |             |
| Submission Date                   | 19-04-2019     | 19-04-2019  |               | Sa              | Same as Arrival Declaration |         | I.     |                |            |             |
| Approved / Rejected Date          | 19-04-2019     |             | R             | Review Remarks  |                             |         |        |                | 4          |             |
| Amendment Reason SELECT THE VALUE |                |             | Ai            | mended Date     |                             |         |        |                | Ê          |             |
| Amendment Remarks                 |                |             |               |                 |                             |         |        |                |            |             |
| Q CREW LIST                       |                |             |               |                 |                             |         |        |                |            |             |
| No. Family Name/Given Name        | Rank or Rating | Nationality | Date of Birth | Place of Birth  | Travel Document Type        | Documen | t No.  | Submitted Date | Status     | View / Edit |
| 1 MOHD BIN ABDULLAH               | CHEF           | MALAYSIA    | 05-04-1985    | KUALA<br>LUMPUR | NRIC                        | 8504050 | 15421  | 19-04-2019     | Approved   | ľ           |
|                                   | <pre></pre>    |             |               |                 |                             |         |        |                |            |             |
| Approve A I Approve R eject Back  |                |             |               |                 |                             |         |        |                |            |             |

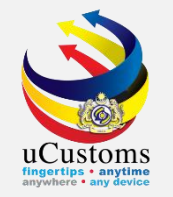

### Status now changed to **APPROVED**. Click **"Back"** to go to Passenger List.

|                                   | EW LIST (FAL 5)        |                |             |               |                 |                             |         |        | S              | TATUS : AP | PROVED   |     |
|-----------------------------------|------------------------|----------------|-------------|---------------|-----------------|-----------------------------|---------|--------|----------------|------------|----------|-----|
| Ship I                            | dentification No.      | FDK84412       |             |               | N               | Name of Ship                |         |        | GEMINI         |            |          |     |
| Subm                              | ission Date            | 19-04-2019     | 19-04-2019  |               |                 | Same as Arrival Declaration |         |        |                |            |          |     |
| Appro                             | ved / Rejected Date    | 19-04-2019     |             |               | R               | Review Remarks              |         |        |                |            | 1.       |     |
| Amendment Reason SELECT THE VALUE |                        |                | A           | mended Date   |                 |                             |         |        | Ê              |            |          |     |
| Amen                              | dment Remarks          |                |             |               | h               |                             |         |        |                |            |          |     |
| CR                                | EW LIST                |                |             |               |                 |                             |         |        |                |            |          |     |
| No.                               | Family Name/Given Name | Rank or Rating | Nationality | Date of Birth | Place of Birth  | Travel Document Type        | Documer | it No. | Submitted Date | Status     | View / E | dit |
| 1                                 | MOHD BIN ABDULLAH      | CHEF           | MALAYSIA    | 05-04-1985    | KUALA<br>LUMPUR | NRIC                        | 8504050 | 15421  | 19-04-2019     | Approved   | Ø        |     |
|                                   | «     <                |                |             |               |                 |                             |         |        |                |            |          |     |
|                                   | Back                   |                |             |               |                 |                             |         |        |                |            |          |     |

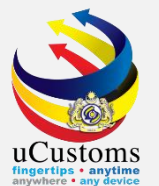

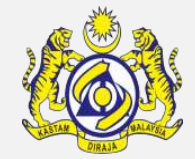

#### For **PASSENGER LIST (FAL6**), click "**Approve**" to approve the passenger list.

| E PASSENGER LIST (FAL 6) |                                         |                         |        | STATUS : SUBMITTED |  |
|--------------------------|-----------------------------------------|-------------------------|--------|--------------------|--|
| Ship Identification No.  | FDK84412                                | Name of Ship            | GEMINI |                    |  |
| Submission Date          | 19-04-2019                              | Nil Passengers          | I.     |                    |  |
| Approved/Rejected Date   | ( ) ( ) ( ) ( ) ( ) ( ) ( ) ( ) ( ) ( ) | Review Remarks          |        | /                  |  |
|                          |                                         |                         |        |                    |  |
|                          | Approve                                 | A I Approve teject Back |        |                    |  |

#### Status now changed to **APPROVED**. Then, click "**Back**" to proceed.

| E PASSENGER LIST (FAL 6) |            |    |                |        | STATUS : APPROVED |
|--------------------------|------------|----|----------------|--------|-------------------|
| Ship Identification No.  | FDK84412   |    | Name of Ship   | GEMINI |                   |
| Submission Date          | 19-04-2019 |    | Nil Passengers | ø      |                   |
| Approved/Rejected Date   |            |    | Review Remarks |        | 1                 |
|                          |            | Ва | ck             |        |                   |
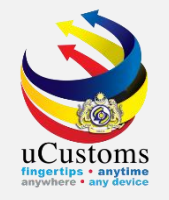

# In the main form of Immigration clearance, click "Approve".

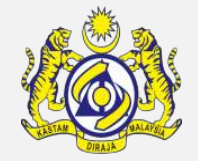

| IMMIGRATION CLEARANCE FORM      |                    |                                        | STATUS : SUBMITTED     |
|---------------------------------|--------------------|----------------------------------------|------------------------|
| Ship Identification No.         | FDK84412           | Official No.                           |                        |
| Call Sign No.                   | abc123             | IMO Number                             | 12345xxsdf5656         |
| Port of Arrival                 | ADENC-AND-L-ENCAMP | Voyage Number                          | 34234                  |
| Ship Call No. (SCN)             | 194ACX             | Vessel Type                            | OTHERS                 |
| Flag State of Ship              | DENMARK            | Name of Ship                           | GEMINI                 |
| Name of Master                  | ЈОНИХ              | Expected Date and Time of<br>Departure | 19-04-2019 🔻 0( 🔻      |
| Actual Date and Time of Arrival | 📫 🔻 25 🔻           |                                        |                        |
| Last Port of Call               |                    | Next Port of Call                      | ADLMA-AND-L-LA MASSANA |
| Port of Registration            | ADENC-AND-L-ENCAMP | Registration Date                      | 19-04-2019             |
| Registration No.                |                    | Number of Crew Members                 | 1                      |
| Applicant Remarks               |                    | No. of Passengers                      | 0                      |
| Review Remarks                  |                    |                                        |                        |
|                                 |                    |                                        |                        |
|                                 | A                  | pprove reject Back                     |                        |

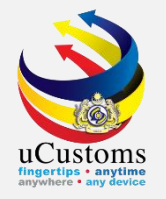

# Status now changed to **APPROVED**.

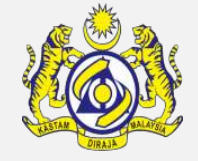

| IMMIGRATION CLEARANCE FORM      |                            |                                        | STATUS : APPROVED 🗮 🗖  |
|---------------------------------|----------------------------|----------------------------------------|------------------------|
| Ship Identification No.         | FDK84412                   | Official No.                           |                        |
| Call Sign No.                   | abc123                     | IMO Number                             | 12345xxsdf5656         |
| Port of Arrival                 | ADENC-AND-L-ENCAMP         | Voyage Number                          | 34234                  |
| Ship Call No. (SCN)             | 194ACX                     | Vessel Type                            | OTHERS                 |
| Flag State of Ship              | DENMARK                    | Name of Ship                           | GEMINI                 |
| Name of Master                  | JOHNY                      | Expected Date and Time of<br>Departure | 19-04-2019 🔻 0( 🔻      |
| Actual Date and Time of Arrival | 兰 🔻 25 🔻                   |                                        |                        |
| Last Port of Call               |                            | Next Port of Call                      | ADLMA-AND-L-LA MASSANA |
| Port of Registration            | ADENC-AND-L-ENCAMP         | Registration Date                      | 19-04-2019             |
| Registration No.                |                            | Number of Crew Members                 | 1                      |
| Applicant Remarks               |                            | No. of Passengers                      | 0                      |
| Review Remarks                  |                            |                                        |                        |
|                                 | Print Immigration Lampiran | 3 Print Immigration Lampiran 4 Back    |                        |

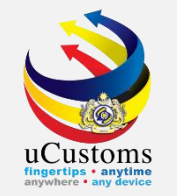

Login as **Shipping Agent**. Shipping agent now already been approved to depart.

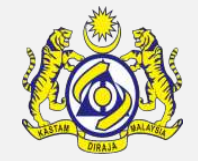

#### Go to "SHIP/CARGO" menu → "Ship Clearance" → "Ship Departure Declarations" submenu.

| Login Id : trancy@golemico.com   Royal Malaysian Customs Department |                    |                                   |                                                        |                                                          |                                  |                                                               |                               |                                                |  |
|---------------------------------------------------------------------|--------------------|-----------------------------------|--------------------------------------------------------|----------------------------------------------------------|----------------------------------|---------------------------------------------------------------|-------------------------------|------------------------------------------------|--|
|                                                                     | » SHIP / CARGO »   | XML UPLOAD                        | » LICENSE RMCD » PERM                                  | 1IT/QUOTA » TRADE FA                                     | CILITATION                       | » ENFORCEMENT » REGIST                                        | RATION »LEGAL AFFAIRS         | » REVENUE                                      |  |
| NOTIFIC                                                             | Ship Clearance     | Ship                              | Arrival Declarations                                   |                                                          |                                  |                                                               |                               |                                                |  |
| Cargo                                                               | Journey and Manife | st 🕨 Ship                         | Departure Declarations                                 |                                                          |                                  |                                                               |                               |                                                |  |
| Compoun                                                             | ds                 | Immi                              | gration Clearance List For Arr                         | ival                                                     | ated                             | Dangerous Goods<br>Declaration (FAL 7) Pending<br>Submissions | Vessel Advise Form (PKP)      | BL/AWB/WB Submitted<br>with Security Code      |  |
| Enforcem                                                            | ent                | Immi                              | gration Clearance List For De                          | parture                                                  |                                  |                                                               | Pending Submissions<br>5603   |                                                |  |
| Pre-Ar                                                              |                    |                                   | rrival Notification Of Security                        | (PANS) List For Arrival                                  |                                  | 130                                                           |                               |                                                |  |
| Payments                                                            |                    | Petro                             | leum Safety Measures (Form                             | A)                                                       |                                  |                                                               |                               |                                                |  |
| Clone                                                               |                    | hip Arrival/Departure Declaration |                                                        |                                                          |                                  |                                                               |                               |                                                |  |
|                                                                     |                    |                                   | Dill Amondmont Appro                                   | und Dill Daturned for                                    | Correction                       | Passenger List (FAL 6)<br>Pending Submissions<br><b>49501</b> | Petroleum Safety Measures     | Crew list (FAL 5) Pending<br>Submissions<br>55 |  |
| Ship Clearance                                                      |                    |                                   | 3                                                      | 2                                                        | Correction                       |                                                               | Submissions                   |                                                |  |
| Surety                                                              |                    | +                                 |                                                        |                                                          |                                  | 17501                                                         | 31                            | 55                                             |  |
|                                                                     |                    |                                   |                                                        |                                                          |                                  |                                                               |                               |                                                |  |
|                                                                     |                    |                                   | Journeys Assigned to S<br>Chartered Agents<br><b>2</b> | Slot Pre-Arrival Noti<br>Security (PANS<br>Submissi<br>4 | ification of<br>) Pending<br>ons | Cancel Journey Approval<br><b>2</b>                           | Cancel Manifest Approval<br>1 | Bill Cancellation Approval<br>1                |  |

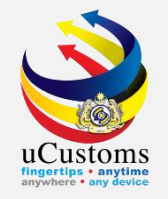

## List of Ship Departure Declaration appear.

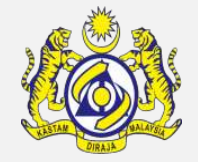

## Click at the **reference number** given.

| ≣ si | SHIP DEPARTURE DECLARATION LIST |                                |             |             |                    |                |               |                                                           |                            |                            |          |             |                                |
|------|---------------------------------|--------------------------------|-------------|-------------|--------------------|----------------|---------------|-----------------------------------------------------------|----------------------------|----------------------------|----------|-------------|--------------------------------|
|      | No.                             | Request Number                 | Vessel Type | Ship ID No. | Name of Ship       | IMO No.        | Ship Call No. | Port of Departure                                         | ETD                        | ATD                        | Status   | View / Edit | History                        |
|      | 1                               | SCS-SDR-B18-04-<br>2019-000006 | OTHERS      | FDK84412    | GEMINI             | 12345xxsdf5656 | 194ACX        | MYPKG-B18-S-PORT<br>KLANG (PELABUHAN<br>KLANG)-WEST (SEA) | 19-04-<br>2019<br>23:00:00 | 19-04-<br>2019<br>21:25:00 | Approved | ľ           | View<br>Transaction<br>History |
|      | 2                               | SCS-SDR-B18-11-<br>2017-000019 | OTHERS      | F60691      | Baltic<br>Princess | 9549661        | MYPKG17111193 | MYPKG-B18-S-PORT<br>KLANG (PELABUHAN<br>KLANG)-WEST (SEA) | 11-11-<br>2017<br>00:00:00 | 09-11-<br>2017<br>10:10:23 | Modified | ľ           | View<br>Transaction<br>History |
|      | 3                               | SCS-SDR-B18-11-<br>2017-000004 | OTHERS      | F60691      | Baltic<br>Princess | 9549661        | MYPKG17111193 | MYPKG-B18-S-PORT<br>KLANG (PELABUHAN<br>KLANG)-WEST (SEA) | 11-11-<br>2017<br>00:00:00 | 09-11-<br>2017<br>10:10:23 | Approved | ľ           | View<br>Transaction<br>History |

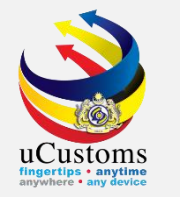

### Status of **SHIP DEPARTURE DECLARATION** remain **APPROVED**. Meanwhile, **OGA** status of **Immigration Department** turn to **APPROVED**.

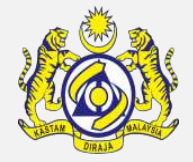

| SHIP DEPARTURE DECLARATION (F     | AL 1)                                            |                                     | STATUS : APPROVED              |  |  |  |
|-----------------------------------|--------------------------------------------------|-------------------------------------|--------------------------------|--|--|--|
| Request Number                    | SCS-SDR-B18-04-2019-000006                       | Requested Date                      | 19-04-2019                     |  |  |  |
| IMO Number                        | 12345xxsdf5656                                   | OGA Status                          | Departure Declaration Status   |  |  |  |
| Ship Identification No.           | * FDK84412                                       | Marine Dept. Approved               | Ship Clearance Status Approved |  |  |  |
| Ship Call Number                  | 194ACX                                           | Immigration Dept. Approved          | Port Clearance Status Approved |  |  |  |
| Official No.                      |                                                  |                                     |                                |  |  |  |
| Voyage Number                     | 34234                                            |                                     |                                |  |  |  |
| Call Sign No.                     | abc123                                           |                                     |                                |  |  |  |
| Name of Ship                      | GEMINI                                           |                                     |                                |  |  |  |
| Vessel Nationality Type           | Foreign Local                                    | Vessel Type                         | OTHERS                         |  |  |  |
| Flag State of Ship                | DENMARK                                          | Registration No.                    |                                |  |  |  |
|                                   |                                                  |                                     |                                |  |  |  |
| Shipping Agent                    | TRANCY LOGISTICS (MALAYSIA) SDN. BHD.            | Type of Voyage                      | * INTERNATIONAL                |  |  |  |
| Name of Master                    | * JOHNY                                          | Position of Ship in the Port        | * BERTH V                      |  |  |  |
| Port of Departure                 | MYPKG-B18-S-PORT KLANG (PELABUHAN KL             | Location/Terminal Name              |                                |  |  |  |
| Last Port of Call                 |                                                  | Next Port of Call                   | ADLMA-AND-L-LA MASSANA         |  |  |  |
| Actual Date and Time of Departure | 19-04-2019 🛗 21 🔻 25 🔻                           | ETD Date and Time                   | * 19-04-2019 🗰 23 🔻 00 🔻       |  |  |  |
|                                   |                                                  |                                     |                                |  |  |  |
| Gross Tonnage                     | 1,000.000                                        | Net Tonnage                         | 500.000                        |  |  |  |
| Burthen                           |                                                  | Mean Draft(Meters)                  |                                |  |  |  |
| No. of Crews                      | 1                                                | No. of Passengers                   | 0                              |  |  |  |
|                                   | Print Port Clearance Print Arrival Departure Rep | ort Request For Cancellation Back P | rint Letter                    |  |  |  |

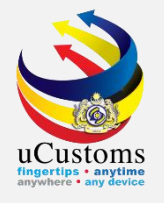

# THANK YOU

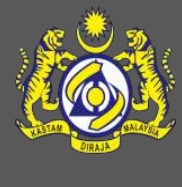